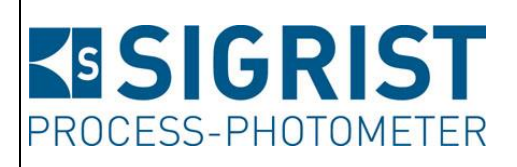

| Dokumentnummer: |  |  |  |  |
|-----------------|--|--|--|--|
| 13763D          |  |  |  |  |
|                 |  |  |  |  |

Version: 2

Gültig ab: S/N 733010 / SW V528

# BETRIEBSANLEITUNG FireGuard 2 Integral

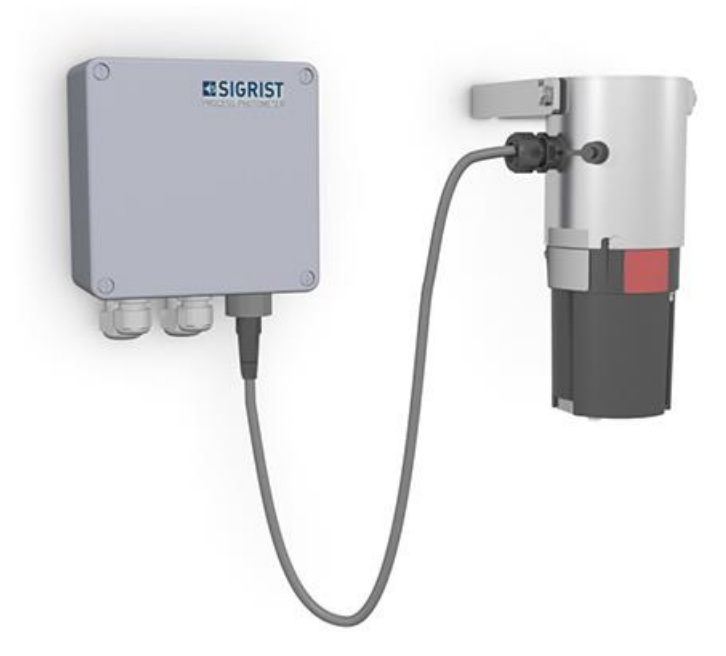

## Rauchdetektor für Strassentunnel

Copyright© ist bei SIGRIST-PHOTOMETER AG, Technische Änderungen vorbehalten 9/2024

| SIGRIST-            |    | Tel. +41 41 624 54 |
|---------------------|----|--------------------|
| PHOTOMETER AG       | 54 |                    |
| Hofurlistrasse 1    | •  |                    |
| CH-6373 Ennetbürgen |    | Fax +41 41 624 54  |
| Schweiz             | 55 |                    |
|                     |    |                    |

in-

fo@photometer.com

www.photometer.c

om

## Inhaltsverzeichnis

| 1 | Allger | neine Benutzerinformationen7                           |
|---|--------|--------------------------------------------------------|
|   | 1.1    | Verwendete Fachbegriffe (Glossar)7                     |
|   | 1.2    | Zweck der Betriebsanleitung7                           |
|   | 1.3    | Zielgruppe der Dokumentation7                          |
|   | 1.4    | Weiterführende Dokumentation7                          |
|   | 1.5    | Urheberrechtliche Bestimmungen7                        |
|   | 1.6    | Aufbewahrungsort des Dokuments7                        |
|   | 1.7    | Nachbestellung des Dokuments8                          |
|   | 1.8    | Bestimmungsgemässe Verwendung8                         |
|   | 1.9    | Benutzeranforderungen8                                 |
|   | 1.10   | Konformitätserklärung8                                 |
|   | 1.11   | Einschränkungen der Anwendung8                         |
|   | 1.12   | Gefährdungen bei nicht bestimmungsgemässer Verwendung9 |
|   | 1.13   | Bedeutung der Sicherheitssymbole9                      |
|   | 1.14   | Bedeutung der Piktogramme10                            |
| 2 | Gerät  | eübersicht 11                                          |
|   | 2.1    | Gesamtansicht einer Messstelle 11                      |
|   | 2.2    | Kennzeichnung der Komponenten12                        |
|   | 2.2.1  | Typenschild FireGuard 2 Integral12                     |
|   | 2.2.2  | Kennzeichnung SICON-C13                                |
|   | 2.3    | Lieferumfang und Zubehör14                             |
|   | 2.4    | Technische Daten FireGuard 2 Integral16                |
| 3 | Allger | neine Sicherheitshinweise18                            |
|   | 3.1    | Gefährdungen bei bestimmungsgemässer Verwendung18      |
|   | 3.2    | Restrisiko19                                           |
|   | 3.3    | Warn- und Gefahrensymbole am Gerät19                   |
|   | 3.4    | Verhindern von unbefugten Internetzugriffen20          |
| 4 | Monta  | age21                                                  |

|   | 4.1    | Allgemeines zur Montage FireGuard 2 Integral         | 21 |
|---|--------|------------------------------------------------------|----|
|   | 4.2    | Montage der Verbindungsdose V2                       | 22 |
| 5 | Elekti | rische Installation                                  | 23 |
|   | 5.1    | Sicherheitshinweise zum elektrischen Anschluss       | 23 |
|   | 5.2    | Anschluss FireGuard 2 Integral an Verbindungsdose V2 | 24 |
|   | 5.3    | Profibus DP: Übersicht und Installation              | 26 |
|   | 5.4    | Modbus RTU mit Repeater: Übersicht und Installation  | 27 |
|   | 5.5    | StromRel-Modul: Übersicht und Installation           | 29 |
|   | 5.6    | Gehäuse von Elektronik entfernen                     | 30 |
| 6 | Inbeti | riebnahme                                            | 31 |

| 7 | Bedie  | nung                                             | 32 |
|---|--------|--------------------------------------------------|----|
|   | 7.1    | Grundsätzliches zur Bedienung                    | 32 |
|   | 7.2    | LED-Anzeige am FireGuard 2 Integral              | 32 |
|   | 7.3    | SICON-C mit FireGuard 2 Integral verbinden       | 34 |
|   | 7.4    | Bedienelemente im Messbetrieb                    | 35 |
|   | 7.5    | Taste Menu                                       | 35 |
|   | 7.6    | Taste Wert                                       | 35 |
|   | 7.7    | Taste Info                                       | 36 |
|   | 7.7.1  | Seite 1 Taste Info                               | 36 |
|   | 7.7.2  | Seite 2, Taste Info                              | 37 |
|   | 7.8    | Anzeige im Messbetrieb                           | 38 |
|   | 7.9    | Bildschirmsperre aktivieren oder deaktivieren    | 39 |
|   | 7.10   | In den Servicebetrieb umschalten                 | 40 |
|   | 7.11   | Bedienelemente im Servicebetrieb                 | 41 |
|   | 7.11.1 | Eingabeelemente im Servicebetrieb                | 41 |
|   | 7.11.2 | 2 Numerische Eingabe                             | 42 |
|   | 7.11.3 | B Einfachselektion von Funktionen                | 43 |
|   | 7.11.4 | Mehrfachselektion von Funktionen                 | 43 |
| 8 | Einste | ellungen                                         | 44 |
|   | 8.1    | Einstellen der Betriebssprache                   | 44 |
|   | 8.2    | Grenzwerte konfigurieren                         | 45 |
|   | 8.2.1  | Allgemeines zum Einstellen der Grenzwerte        | 45 |
|   | 8.2.2  | Grenzwerte einstellen                            | 46 |
|   | 8.2.3  | Wie ein Grenzwert gebildet wird                  | 47 |
|   | 8.2.4  | Einschaltverzögerung festlegen                   | 48 |
|   | 8.2.5  | Ausschaltverzögerung festlegen                   | 49 |
|   | 8.2.6  | Gradientenberechnung                             | 50 |
|   | 8.2.7  | Anzeige bei Grenzwertüber- oder -unterschreitung | 50 |
|   | 8.3    | Ausgänge zur Grenzwertüberwachung einstellen     | 51 |
|   |        |                                                  |    |

|   | 8.3.1 | Allgemeines zur Grenzwertüberwachung                  | 51 |
|---|-------|-------------------------------------------------------|----|
|   | 8.3.2 | Modus 1                                               | 51 |
|   | 8.3.3 | Modus 2 (Werkseinstellung)                            | 52 |
|   | 8.3.4 | Ausgänge einstellen                                   | 53 |
|   | 8.4   | Abgleich einstellen                                   | 54 |
|   | 8.5   | Profibus Parameter einstellen                         | 55 |
|   | 8.6   | Modbus Parameter einstellen                           | 56 |
|   | 8.7   | Stromausgänge einstellen                              | 57 |
|   | 8.8   | Einstellen oder Ändern des Zugriffscodes              | 58 |
|   | 8.9   | Konfigurierte Daten sichern                           | 59 |
| 9 | Wartu | ng                                                    | 60 |
|   | 9.1   | Wartungsplan                                          | 60 |
|   | 9.2   | Reinigen der Messzelle                                | 61 |
|   | 9.3   | Reinigen der Optik                                    | 67 |
|   | 9.4   | Nachkalibrierung des FireGuard 2 Integral             | 69 |
|   | 9.4.1 | Allgemeines zur Nachkalibrierung FireGuard 2 Integral | 69 |
|   | 9.4.2 | Einstellen der verwendeten Kontrolleinheit-Nummer     | 69 |
|   | 9.4.3 | Manueller Abgleich mit einem SICON-C                  | 70 |
|   | 9.4.4 | Automatisch ausgelöster Abgleich ohne SICON-C         | 72 |
|   | 9.5   | Die Batterie im Bediengerät wechseln                  | 74 |

| 10 | Störungsbehebung                                      |    |  |  |
|----|-------------------------------------------------------|----|--|--|
|    | 10.1 Eingrenzen von Störungen                         | 75 |  |  |
|    | 10.1.1 Warnmeldungen und Auswirkung auf den Betrieb   | 75 |  |  |
|    | 10.1.2 Fehlermeldungen und Auswirkung auf den Betrieb | 77 |  |  |
|    | 10.1.3 Priorisierte Fehlermeldungen und Auswirkung    | 78 |  |  |
| 11 | Kundendienstinformationen                             | 80 |  |  |
| 12 | Ausserbetriebsetzung/Lagerung                         | 81 |  |  |
|    | 12.1 Ausserbetriebssetzung des Photometers            | 81 |  |  |
|    | 12.2 Lagerung des Photometers                         | 81 |  |  |
| 13 | Verpackung/Transport/Rücksendung                      | 82 |  |  |
| 14 | Entsorgung                                            | 83 |  |  |
| 15 | Ersatzteilliste                                       | 84 |  |  |
| 16 | Anhang                                                | 85 |  |  |
|    | 16.1 Zerlegungsdiagramm FireGuard 2 Integral          | 86 |  |  |
| 17 | Index                                                 | 88 |  |  |

## **1** Allgemeine Benutzerinformationen

## **1.1** Verwendete Fachbegriffe (Glossar)

Fachbegriffe finden Sie auf der Internetseite www.photometer.com/de/abc/index.html

## 1.2 Zweck der Betriebsanleitung

Die vorliegende Betriebsanleitung stellt dem Benutzer über den gesamten Lebenszyklus des FireGuard 2 Integral und den dazugehörenden Peripheriegeräten unterstützende Informationen bereit. Machen Sie sich vor der Inbetriebnahme des Geräts vollständig mit der Betriebsanleitung vertraut.

## **1.3 Zielgruppe der Dokumentation**

Die Betriebsanleitung richtet sich an alle Personen, die für die Bedienung und Unterhalt des Geräts zuständig sind.

## 1.4 Weiterführende Dokumentation

| DOKNR.   | TITEL                 | INHALT                                                                          |  |
|----------|-----------------------|---------------------------------------------------------------------------------|--|
| 13544D   | Kurzanleitung         | Wichtigste Funktionen sowie Wartungsplan.                                       |  |
| 13779D   | Referenzhandbuch      | Tiefergehende Menüfunktionen und Arbeitsschri<br>für fortgeschrittene Anwender. |  |
| 13654D   | Datenblatt            | Beschreibungen und Technische Daten zum<br>Gerät.                               |  |
| 13764D   | Serviceanleitung      | Reparatur- und Umbauanleitungen für<br>Servicetechniker.                        |  |
| 14173DEF | Konformitätserklärung | Bestätigung der zugrunde liegenden Richtlinien und Normen.                      |  |

## **1.5 Urheberrechtliche Bestimmungen**

Das vorliegende Dokument wurde von der SIGRIST-PHOTOMETER AG verfasst. Das Kopieren oder Verändern des Inhalts sowie die Weitergabe an Drittpersonen darf nur im Einvernehmen mit der SIGRIST-PHOTOMETER AG erfolgen.

## **1.6 Aufbewahrungsort des Dokuments**

Das vorliegende Dokument ist Teil des Produkts. Es sollte an einem sicheren Ort aufbewahrt werden und für den Benutzer jederzeit griffbereit sein.

## **1.7** Nachbestellung des Dokuments

Die aktuellste Version dieses Dokuments kann unter <u>www.photometer.com</u> heruntergeladen werden (einmalige Registrierung erforderlich). Es kann auch bei der zuständigen Landesvertretung nachbestellt werden (→ Betriebsanleitung "Kundendienstinformationen").

## **1.8 Bestimmungsgemässe Verwendung**

Das Photometer und dessen Peripherie ist für die Detektion von Rauch in Tunneln von minimal -20 °C bis maximal +50 °C Umgebungstemperatur ausgelegt.

## 1.9 Benutzeranforderungen

Das Gerät darf nur durch ausgebildetes Fachpersonal bedient werden, die mit dem Inhalt der Betriebsanleitung vertraut sind.

## 1.10 Konformitätserklärung

Bei der Konstruktion und Herstellung des Geräts wurden die aktuellen Regeln der Technik befolgt. Sie entsprechen den üblichen Richtlinien betreffend Sorgfaltspflicht und Sicherheit.

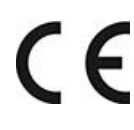

Das Gerät erfüllt innerhalb der Europäischen Union (EU) alle gültigen Anforderungen für das Anbringen des CE-Zeichens.

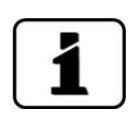

Details bitte der separaten Konformitätserklärung entnehmen. Kapitel 1.4

## 1.11 Einschränkungen der Anwendung

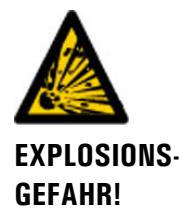

#### Betrieb in ungeeigneter Umgebung.

Durch den Einsatz in explosionsgefährdeten Bereichen können Explosionen ausgelöst werden, die zum Tode anwesender Personen führen können.

- Das Gerät darf nicht in explosionsgefährdeten Bereichen oder Räumen betrieben werden.
- Das Gerät darf nicht für explosive Probesubstanzen eingesetzt werden.

## 1.12 Gefährdungen bei nicht bestimmungsgemässer Verwendung

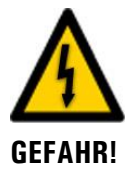

#### Betrieb bei nicht bestimmungsgemässer Verwendung.

Bei falscher Verwendung des Geräts können Verletzungen an Personen, prozessbedingte Folgeschäden und Schäden am Gerät und dessen Peripherie auftreten.

In folgenden Fällen kann der Hersteller den Schutz von Personen und Gerät nicht gewährleisten und somit keine Haftung übernehmen:

- Das Gerät wird ausserhalb des hier beschriebenen Anwendungsbereichs eingesetzt.
- Das Gerät wird nicht fachgerecht montiert oder aufgestellt.
- Das Gerät wird nicht gemäss Betriebsanleitung installiert und betrieben.
- Das Gerät wird mit Zubehör betrieben, welches von SIGRIST-PHOTOMETER AG nicht ausdrücklich empfohlen wurde.
- Am Gerät werden nicht fachgerechte Änderungen vorgenommen.
- Das Gerät wird ausserhalb der Spezifikationen betrieben.

## 1.13 Bedeutung der Sicherheitssymbole

Hier werden alle **Gefahrensymbole** erklärt, die innerhalb dieses Dokuments vorkommen:

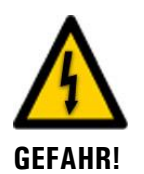

Gefahr durch Stromschlag mit möglicher schwerer Körperverletzung oder Tod als Folge.

Das Nichtbeachten dieses Gefahrenhinweises kann zu Stromschlägen mit tödlichem Ausgang führen.

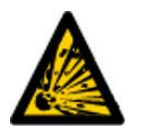

**Explosionsgefahr mit möglicher schwerer Körperverletzung oder Tod als Folge.** Das Nichtbeachten dieses Hinweises kann zu Explosionen mit hohem Sachschaden und tödlichem Ausgang führen.

EXPLOSIONS-GEFAHR!

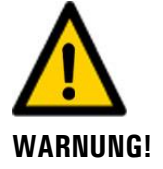

Warnung vor einer möglichen Körperverletzung oder gesundheitlichen Spätfolgen. Das Nichtbeachten dieses Hinweises kann zu Verletzungen mit möglichen Spätfolgen führen.

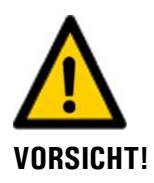

Hinweis auf mögliche Sachschäden.

Das Nichtbeachten dieses Hinweises kann zu Sachschäden am Gerät und dessen Peripherie führen.

## 1.14 Bedeutung der Piktogramme

Hier werden alle **Piktogramme** erklärt, die innerhalb dieses Dokuments vorkommen:

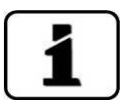

Zusätzliche Informationen zur aktuellen Thematik.

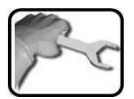

Praktische Arbeitsvorgänge am FireGuard 2 Integral.

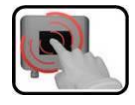

Manipulationen auf der Anzeige (Touchscreen).

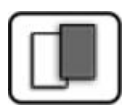

Das eingefügte Bild dient als Beispiel und kann vom aktuellen Gerät abweichen.

## 2 Geräteübersicht

## 2.1 Gesamtansicht einer Messstelle

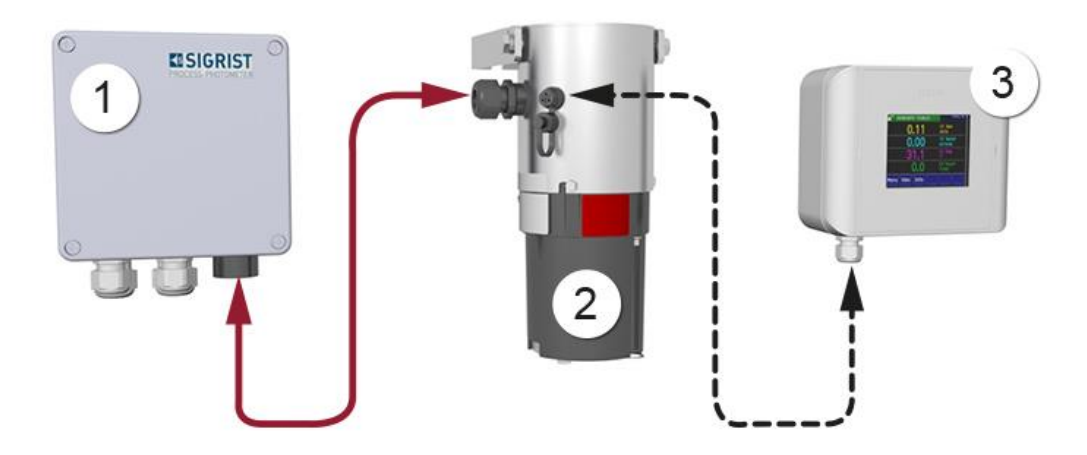

Abbildung 1: Gesamtansicht einer Messstelle

| 1 | Verbindungsdose V2                                                                | 2 | Photometer FireGuard 2 Integral<br>(Rauchdetektor) |
|---|-----------------------------------------------------------------------------------|---|----------------------------------------------------|
| 3 | Portables Bediengerät SICON-C<br>über Kabel am FireGuard 2 Integral<br>ansteckbar |   |                                                    |

## 2.2 Kennzeichnung der Komponenten

### 2.2.1 Typenschild FireGuard 2 Integral

Das Photometer FireGuard 2 Integral ist mit dem folgenden Typenschild versehen:

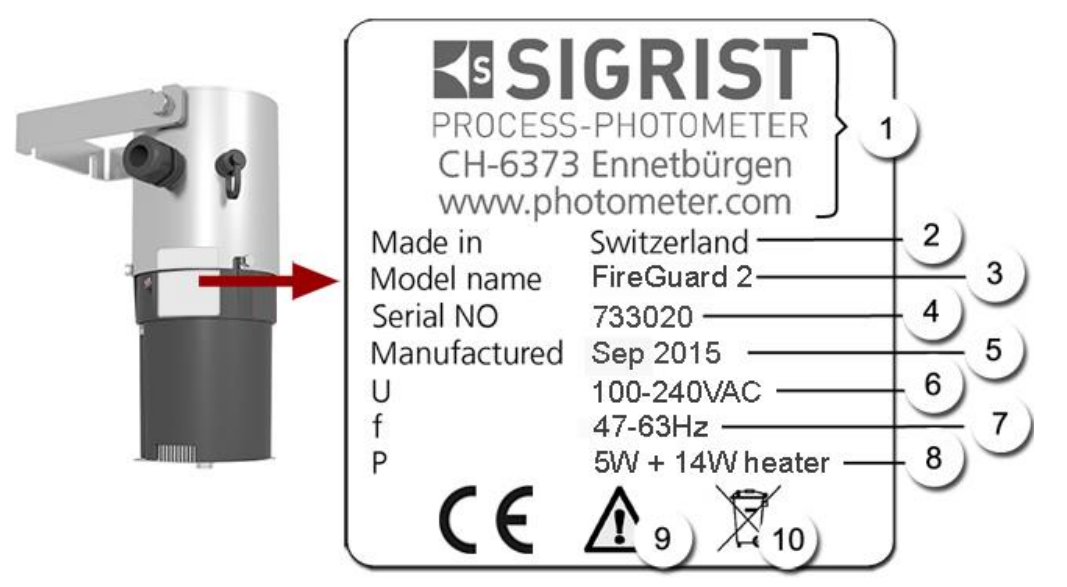

Abbildung 2: Typenschild FireGuard 2 Integral

| 1          | Hersteller                 | 2  | Ursprungsland      |
|------------|----------------------------|----|--------------------|
| 3          | Produktname                | 4  | Seriennummer       |
| (5)        | Herstellungsdatum          | 6  | Betriebsspannung   |
| $\bigcirc$ | Frequenzbereich            | 8  | Leistung           |
| 9          | Betriebsanleitung beachten | 10 | Entsorgungshinweis |

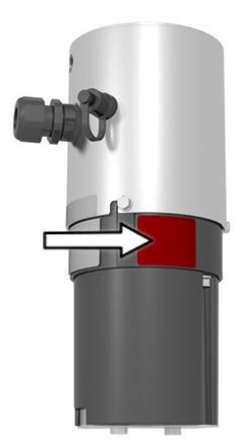

Das FireGuard 2 Integral ist mit einem roten Kleber versehen (Pfeil). So kann es von der ersten Version FireGuard unterschieden werden.

Abbildung 3:Roter Kleber zur Erkennung von FireGuard 2 Integral

### 2.2.2 Kennzeichnung SICON-C

Das portable Bediengerät SICON-C ist mit dem folgenden Typenschild versehen:

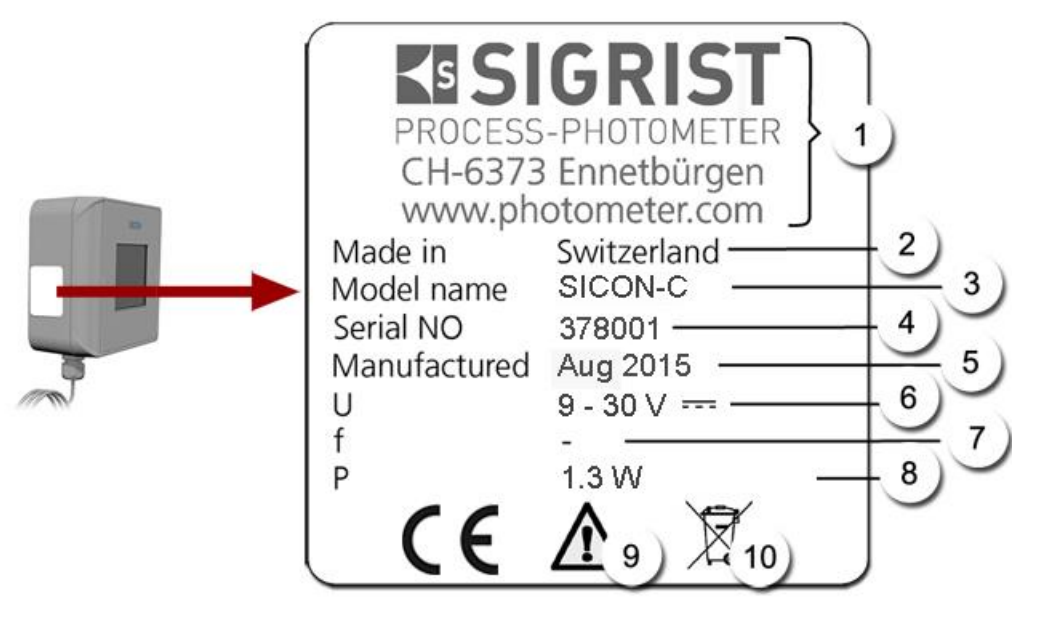

Abbildung 4: Kennzeichnung SICON-C

| $\bigcirc$ | Hersteller                 | $\bigcirc$ | Ursprungsland               |
|------------|----------------------------|------------|-----------------------------|
| $\odot$    | Produktname                | 4          | Seriennummer                |
| (5)        | Herstellungsdatum          | 6          | Betriebsspannung 9 – 30 VDC |
| $\bigcirc$ | Frequenzbereich            | 8          | Leistung                    |
| 9          | Betriebsanleitung beachten | 1          | Entsorgungshinweis          |

## 2.3 Lieferumfang und Zubehör

Standardlieferumfang für das FireGuard 2 Integral:

| STK. | ARTNR. | BEZEICHNUNG                                | ANSICHT | VARIANTE |
|------|--------|--------------------------------------------|---------|----------|
| 1    | 120300 | FireGuard 2<br>Integral mit Kabel<br>0.9 m |         |          |
| 1    | 120305 | Profibus DP<br>Schnittstellen-<br>Modul    |         |          |
|      | 120306 | StromRel<br>Schnittstellen-<br>Modul       |         |          |
|      | 120307 | Modbus RTU<br>Schnittstellen-<br>Modul     |         |          |
| 1    | 120455 | Montagebügel                               |         |          |

#### Beiliegende Dokumente:

| STK. | DOKNR. | BEZEICHNUNG       | ANSICHT | VARIANTE                           |
|------|--------|-------------------|---------|------------------------------------|
| 1    | 13763  | Betriebsanleitung |         | Deutsch<br>Französisch<br>Englisch |
| 1    | 13779  | Referenzhandbuch  |         | Deutsch<br>Englisch                |
| 1    | 13544  | Kurzanleitung     |         | Deutsch<br>Französisch<br>Englisch |

#### Optionales Zubehör:

| STK. | ARTNR. | BEZEICHNUNG                        | ANSICHT | VARIANTE |
|------|--------|------------------------------------|---------|----------|
| 1    | 120309 | WLAN-Modul                         |         |          |
| 1    | 117396 | Probenheizer-Paar                  |         |          |
| 1    | 120290 | Handbedienungs-<br>einheit SICON-C |         |          |
| 1    | 120345 | Verbindungs-<br>dose V2            |         |          |

| STK. | ARTNR. | BEZEICHNUNG             | ANSICHT | VARIANTE                                                                    |
|------|--------|-------------------------|---------|-----------------------------------------------------------------------------|
| 1    | 117390 | Kontrolleinheit         |         |                                                                             |
| 1    | 120308 | Werkzeuglose<br>Wartung |         | Als Option werden<br>die Geräte mit Rän-<br>delschrauben ausge-<br>stattet. |

## 2.4 Technische Daten FireGuard 2 Integral

#### Allgemein:

| Daten               | Werte                                                                            |  |  |
|---------------------|----------------------------------------------------------------------------------|--|--|
| Messprinzip         | Streulichtmessung                                                                |  |  |
| Messumfang          | 0 3000 mE/m                                                                      |  |  |
| Wellenlänge         | 670 nm                                                                           |  |  |
| Auflösung           | ± 0.1 mE/m                                                                       |  |  |
| Reproduzierbarkeit  | ± 2 % vom Messwert (mindestens ±1 mE/m)                                          |  |  |
|                     | Reproduzierbarkeit: Messwert zweier FireGuards unter identischen<br>Bedingungen. |  |  |
| Reaktionszeit       | 5 s (bei einer Windgeschwindigkeit von 1.5 m/s)                                  |  |  |
| Messwinkel          | 120 °                                                                            |  |  |
| Umgebungstemperatur | -30 +55 °C                                                                       |  |  |
| Umgebungsfeuchte    | 0 100 % rel.                                                                     |  |  |

#### Photometer FireGuard 2 Integral:

| Daten               | Werte                                                       |
|---------------------|-------------------------------------------------------------|
| Betriebsspannung    | 100 240 VAC; 47 63 Hz                                       |
| Leistungsaufnahme   | Probenheizer AUS: 5 W/14 VA<br>Probenheizer EIN: 19 W/33 VA |
| Gewicht             | 2.1 kg (2.3 kg mit Probenheizer)                            |
| Schutzklasse        | IP66 (nur Elektronikbereich)                                |
| Material Photometer | Edelstahl 1.4571 (316L)                                     |
| Material Messzelle  | PC/ABS                                                      |
| Schnittstellen      | Profibus-DP, Modbus RTU mit Repeater, StromRel-Modul, WLAN- |

| Daten                            | Werte                                                                |
|----------------------------------|----------------------------------------------------------------------|
|                                  | Modul                                                                |
| Kabel zu Verbindungs-<br>dose V2 | Länge: 0.9 m                                                         |
| Abmessung                        | ca. Ø 150 mm x 186 mm x 247 mm<br>Detailliertes Massblatt Kapitel 16 |

#### SICON-C, portable Bedieneinheit:

| Daten                                                               | Werte                                                                                            |  |
|---------------------------------------------------------------------|--------------------------------------------------------------------------------------------------|--|
| Betriebsspannung                                                    | 24 VDC                                                                                           |  |
| Leistungsaufnahme                                                   | 1.3 W                                                                                            |  |
| Anzeige                                                             | <ul> <li>¼ VGA mit Touchscreen</li> <li>Auflösung: 320 x 240 Pixel mit 3.5" Diagonale</li> </ul> |  |
| Schutzklasse                                                        | IP66                                                                                             |  |
| Gewicht                                                             | 0.6 kg                                                                                           |  |
| Abmessungen 160 x 152 x 60 mm<br>Detailliertes Massblatt Kapitel 16 |                                                                                                  |  |
| Material Gehäuse                                                    | ABS                                                                                              |  |

#### Verbindungsdose V2

| Daten                                   | Werte                              |
|-----------------------------------------|------------------------------------|
| Schutzklasse                            | IP66                               |
| Gewicht                                 | 1.6 kg                             |
| Abmessungen ca. 160 mm x 198 mm x 91 mm |                                    |
|                                         | Detailliertes Massblatt Kapitel 16 |
| Material Gehäuse                        | Polyester, glasfaserverstärkt      |

#### Allgemeine Sicherheitshinweise 3

#### Gefährdungen bei bestimmungsgemässer Verwendung 3.1

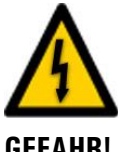

**GEFAHR!** 

#### Schäden am Gerät oder an der Verkabelung.

Das Berühren beschädigter Kabel kann zu Stromschlägen mit tödlichem Ausgang führen.

- Das Gerät darf nur betrieben werden, wenn die Kabel unbeschädigt sind.
  - Das Gerät darf nur in Betrieb genommen werden, wenn es fachgerecht installiert oder instand gesetzt wurde.

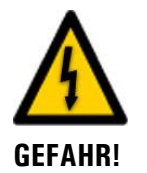

#### Gefährliche Spannung im Innern des Geräts.

Das Berühren von spannungsführenden Teilen im Innern des Geräts kann zu Stromschlägen mit tödlichem Ausgang führen.

Das Gerät darf nicht mit entferntem Gehäuse betrieben werden.

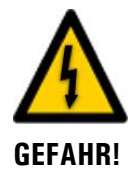

#### Schäden am Gerät durch falsche Spannungsversorgung.

Wenn das Gerät an einer falschen Spannungsquelle angeschlossen wird, kann dies zur Beschädigung des Geräts führen.

Das Gerät darf nur an Spannungsquellen angeschlossen werden, die dem Typenschild entsprechen.

## GEFAHR!

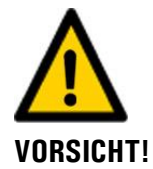

#### Fehlende Betriebsanleitung nach Weitergabe des Geräts.

Wenn das Gerät ohne Kenntnisse der Betriebsanleitung betrieben wird, kann dies zu Verletzungen von Personen sowie Beschädigung des Geräts führen.

- Bei Weitergabe des Geräts immer die Betriebsanleitung beifügen.
- Bei Verlust der Betriebsanleitung können Sie eine Ersatzbetriebsanleitung anfordern. Die aktuelle Version kann durch registrierte Benutzer unter www.photometer.com heruntergeladen werden.

#### Eintreten von Feuchtigkeit sowie Kondensation an elektronischen Bauteilen während Wartungsarbeiten.

Wenn Feuchtigkeit ins Innere des FireGuard 2 Integral gelangt, kann dies zu dessen Beschädigung führen.

. Arbeiten im Innern des Geräts dürfen nur in trockenen Räumen und bei Raumtemperatur ausgeführt werden. Das Gerät soll dabei betriebswarm oder auf Raumtemperatur sein (Kondensation auf optischen und elektrischen Oberflächen gilt es zu vermeiden).

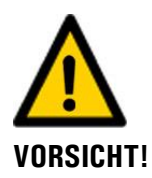

#### Verwenden aggressiver Chemikalien zur Reinigung.

Die Verwendung aggressiver Reinigungsmittel kann zur Beschädigung von Bauteilen des Geräts führen.

- Es dürfen keine aggressiven Chemikalien oder Lösungsmittel zur Reinigung verwendet werden.
- Sollte das Gerät trotzdem mit aggressiven Chemikalien in Berührung gekommen sein, dieses umgehend mit neutralem Reinigungsmittel reinigen.

## 3.2 Restrisiko

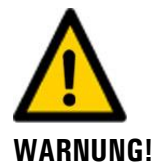

Gemäss der Risikobeurteilung der angewandten Sicherheitsnorm DIN EN 61010-1 verbleibt das Risiko einer fehlerhaften Messwertanzeige. Dieses Risiko kann durch folgende Massnahmen gemindert werden:

- Verwenden eines Zugriffcodes, damit Parameter nicht von unbefugten Personen geändert werden können.
- Bei Verwendung des optionalen WLAN-Modules das Passwort ändern.
- Ausführen der angegebenen Wartungsarbeiten.

## 3.3 Warn- und Gefahrensymbole am Gerät

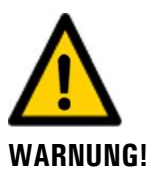

#### Warn- oder Gefahrensymbole am Gerät.

Der Benutzer hat sich in der Betriebsanleitung zu vergewissern, dass die Sicherheitsbestimmungen während Arbeitsvorgängen am Gerät und dessen Peripherie zu jeder Zeit eingehalten werden, auch wenn am Gerät keine Warn- oder Gefahrensymbole angebracht sind. Die folgenden Kapitel sind zu verinnerlichen:

- Kapitel 1.11
- Kapitel 1.12
- Kapitel 1.13
- Kapitel 3.1
- Kapitel 3.2
- Sicherheitshinweise bei den beschriebenen Arbeitsvorgängen beachten.
- Örtliche Sicherheitshinweise beachten.

## 3.4 Verhindern von unbefugten Internetzugriffen

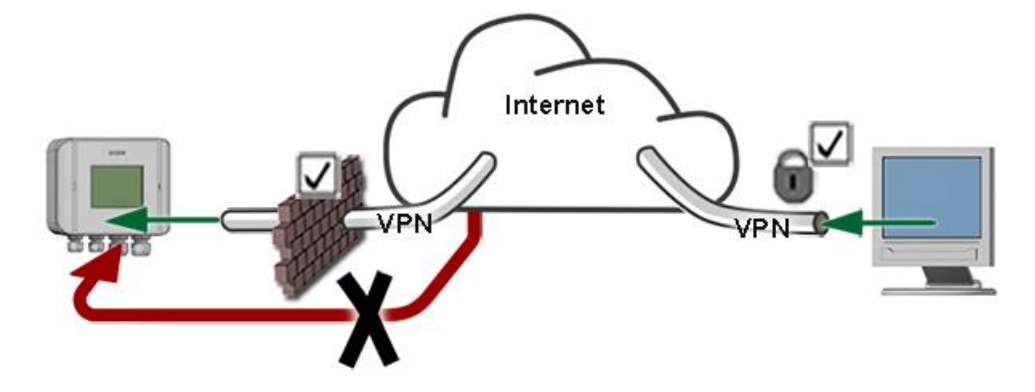

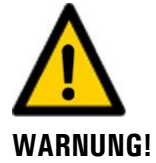

SIGRIST-Geräte verfügen mit der integrierten Web-Benutzeroberfläche sowie durch die Modbus TCP Schnittstelle über moderne Verwaltungs- und Steuerungsmöglichkeiten. Werden diese jedoch direkt mit dem Internet verbunden, könnte im Prinzip jeder Internetbenutzer auf Ihr Gerät zugreifen und die Konfiguration verändern.

Beachten Sie folgende Punkte um dies zu verhindern:

- Verbinden Sie das Gerät nie direkt mit dem Internet.
- Betreiben Sie es hinter einer Firewall und blockieren Sie den Zugriff auf das Gerät.
- Aussenstellen nur über VPN verbinden.
- Ändern Sie das Standardpasswort bei der Inbetriebnahme.
- Informieren Sie sich ständig über Wandlungen im Internet bezüglich der Sicherheit, damit Sie bei Veränderungen schnell reagieren können.
- Installieren Sie Updates zeitnah auch für Router und Firewall.

## 4 Montage

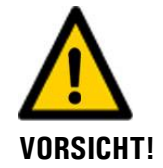

## Herunterfallen des Photometers auf die Fahrbahn durch unsachgemässe Montage:

Für die Befestigung der Geräte sind folgende Anforderungen einzuhalten:

- Für die Befestigung des Photometers ist ein Schraubendurchmesser von M8 zu verwenden.
- Die Materialqualität der Schrauben muss den örtlichen Montage- und Installationsrichtlinien entsprechen.

## 4.1 Allgemeines zur Montage FireGuard 2 Integral

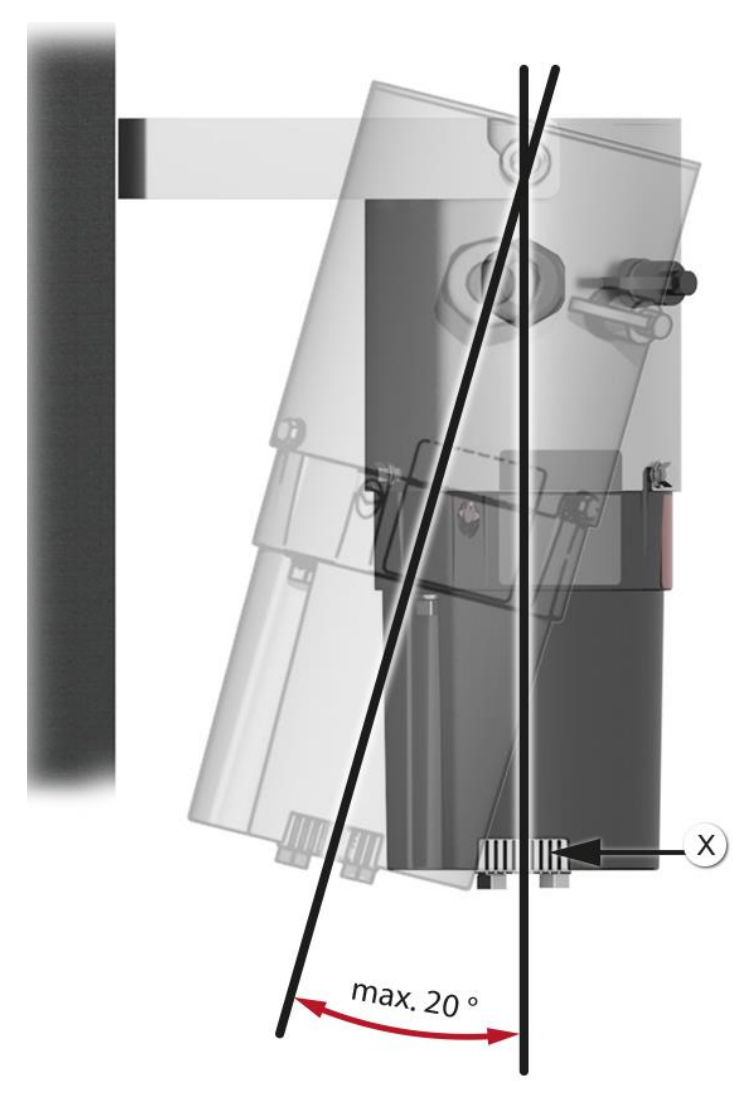

Abbildung 5: Einbaulage im Luftstrom

- Die Öffnung zur Probenentnahme (X) muss in Fahrtrichtung des Tunnels sein.
- Das Photometer wird an der Wand mittels Montagebügel befestigt.
- Die Schräglage des Photometers darf 20° nicht überschreiten.

٦

|    | ARBEITSSCHRITT                                                                                                    | ZUSATZINFO / BILDER                                                                            |
|----|----------------------------------------------------------------------------------------------------|------------------------------------------------------------------------------------------------|
| 1. | Den Montagebügel an der Messposition an der Wand befestigen.                                                                     |                                                                                                |
| 2. | Das Photometer im Montagebügel einhängen<br>und danach festschrauben (Kreis).                                                    |                                                                                                |
| 3. | Die Verbindungsdose V2 mit vier Schrauben<br>umgehend beim Photometer an der Wand<br>gemäss Massblatt <b>VDV2-MB</b> befestigen. | Die Länge des Verbindungs-<br>kabels zwischen Photometer und<br>Verbindungsdose beträgt 0.9 m. |

Die Montage des Messvorrichtung erfolgt in folgenden Schritten:

#### Montage der Verbindungsdose V2 4.2

Die Verbindungsdose V2 wird mit vier Schrauben auf festem und ebenem Untergrund gemäss Zeichnung VDV2-MB gemäss Kapitel 16 befestigt.

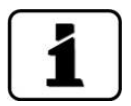

Bei der Montageposition darauf achten, dass das mitgelieferte Verbindungskabel zum Photometer nur 0.9 m Länge hat.

## 5 Elektrische Installation

## 5.1 Sicherheitshinweise zum elektrischen Anschluss

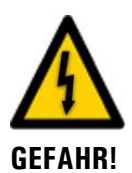

Der unsachgemässe elektrische Anschluss der Komponenten kann lebensgefährlich sein. Dabei können auch Komponenten beschädigt werden.

Für den elektrischen Anschluss sind folgende Grundsätze zu beachten:

- Es sind in jedem Fall die örtlichen Vorschriften zu beachten.
- Da die Anlage über keinen Hauptschalter verfügt, ist eine geeignete Trennvorrichtung (Schalter, Stecker) nahe bei der Betriebsspannung zu installieren, welche leicht zugänglich und gekennzeichnet sein muss.
- Die Netzzuführung muss eine Vorsicherung mit einem max. Auslösestrom von 16 A aufweisen. Die Kabel müssen dieser Belastung standhalten.
- Die Netzkabel müssen einer Umgebungstemperatur von 70 °C standhalten.
- Der Schutzleiter muss zwingend angeschlossen werden.
- Die Anlage darf nicht unter Spannung gesetzt werden, bis die Installation abgeschlossen und alle Abdeckungen montiert sind.
- Können Störungen nicht beseitigt werden, ist die Anlage ausser Betrieb zu setzen und gegen versehentliche Inbetriebnahme zu schützen.

## 5.2 Anschluss FireGuard 2 Integral an Verbindungsdose V2

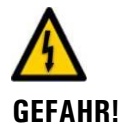

#### Lebensgefährliche Spannung durch zufälliges Lösen spannungsführender Adern:

- Die Adern des Netzanschlusses müssen mit Hilfe eines Kabelbinders so gesichert werden, dass bei zufälligem Lösen einer Ader keine anderen Teile unter Spannung gesetzt werden können.
- Für den Anschluss der Betriebsspannung sowie der Scnittstellenverbindungen muss ein Hochtemperaturkabel verwendet werden.
- Die Kabelverschraubungen müssen entsprechend dem Aussendurchmesser der Kabel angepasst sein. Die folgenden Kabelverschraubungen stehen zur Verfügung: 2 x 8 .. 17 mm
  - 2 x 8 .. 13 mm

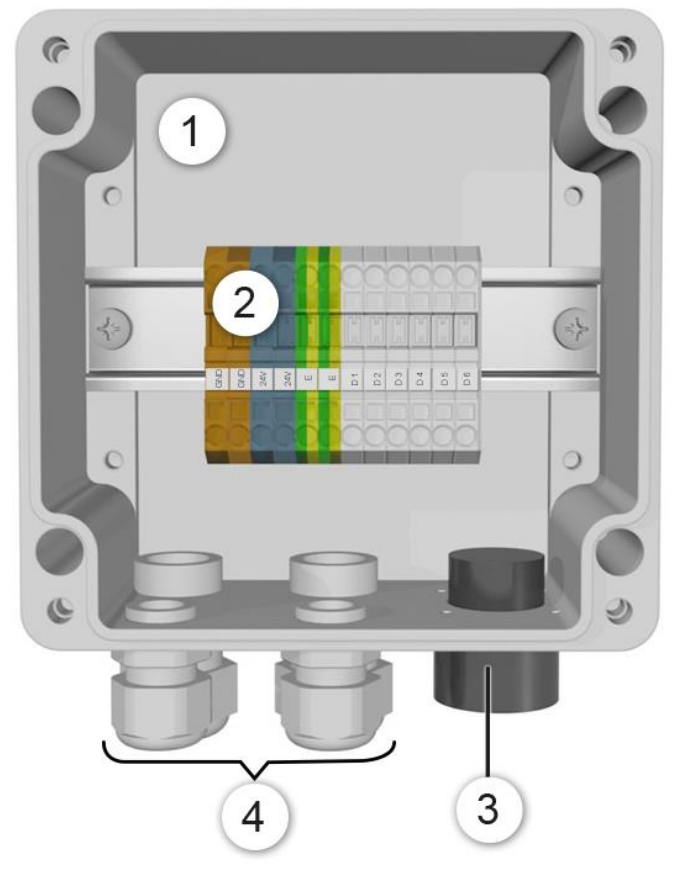

Abbildung 6: Ansicht einer geöffneten Verbindungsdose

| 1 | Verbindungsdose zum Anschluss<br>des Photometers | 2 | Klemmensteg                                                                |
|---|--------------------------------------------------|---|----------------------------------------------------------------------------|
| 3 | Hybridestecker für den Photome-<br>teranschluss  | 4 | Je zwei Kabelverschraubungen mit<br>Klemmbereich 8 13 mm sowie 8<br>17 mm. |

Die Klemmenanschlüsse sind gemäss der folgenden Tabelle zu belegen:

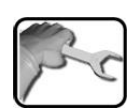

| Klemmen-<br>Nummer | Bedeutung                                                                                           | Hinweise          |
|--------------------|----------------------------------------------------------------------------------------------------|-------------------|
| D1 D6              | Digitale Anschlüsse                                                                                 |                   |
|                    | Die Funktion der Klemmen wechselt entsprechend dem integrierten Feldbus-Modul.                      |                   |
|                    | Die Installation der digitalen Anschlüsse D1 D6 ge-<br>mäss einem der folgenden Kapiteln vornehmen: |                   |
|                    | <ul> <li>Profibus DP:Kapitel 5.3</li> </ul>                                                         |                   |
|                    | <ul> <li>Modbus RTU: Kapitel 5.4</li> </ul>                                                         |                   |
|                    | <ul> <li>StromRel.: Kapitel 5.5</li> </ul>                                                          |                   |
| Р                  | Phase                                                                                               | Doppelklemmen zum |
| Ν                  | Nullleiter                                                                                          | tere Geräte (max. |
| PE                 | Schutzerde                                                                                          | 16 A).            |

## 5.3 Profibus DP: Übersicht und Installation

- Für den Anschluss an den Profibus DP muss das Profibus-Modul im FireGuard 2 Integral integriert sein.
- Damit mit dem Profibus gearbeitet werden kann, müssen im Menü Digi.Schnitt.\ Profibus die Bus-Parameter korrekt eingestellt sein. Wenn die dazugehörenden Parameter verändert wurden, wird die Funktion erst mit einem Neustart wirksam.
- Wenn das Photometer als Endgerät eingesetzt wird, muss auf dem Profibus-Modul der DIL-Schalter S2/1 eingeschaltet (ON) sein (Abbildung 7 ,Pos. 2). Für das Einstellen der DIL-Schalter muss das Gehäuse gemäss dem Kapitel 5.6 vom Elektronikteil entfernt werden.
- Die Adressierung der Profibus DP Schnittstelle ist im Referenzhandbuch beschrieben.

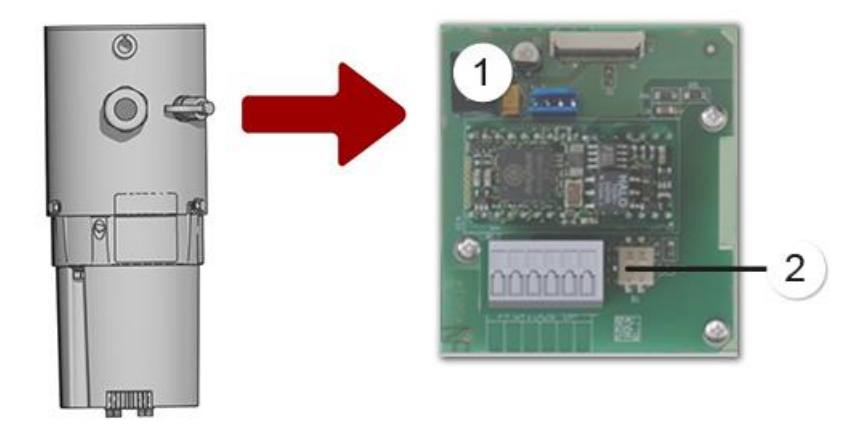

Abbildung 7: Übersicht des Profibus DP Moduls im FireGuard 2 Integral

| Feldbusschnittstelle f ür Profibus DP<br>(Profibus-Modul) | 2 | DIL-Schalter für Abschlusswiderstände.<br>Schalter 1 und 2 müssen auf <b>ON</b> ste-<br>hen |
|-----------------------------------------------------------|---|---------------------------------------------------------------------------------------------|
|-----------------------------------------------------------|---|---------------------------------------------------------------------------------------------|

Die Anschlussklemmen in der Verbindungsdose sind bei vorhandenem Profibus DP-Modul wie folgt zu belegen:

| Klemmen<br>Profibus DP | Funktion    | Klemmen Verbin-<br>dungsdose V2 | Funktionsbeschreibung               |
|------------------------|-------------|---------------------------------|-------------------------------------|
| 11 <del>_</del>        | Erdung IN   | D1                              | Anschluss für Kabelabschir-<br>mung |
| 12 A                   | RS485-A IN  | D2                              | Datenanschluss                      |
| 13 B                   | RS485-B IN  | D3                              | Datenanschluss                      |
| 14 ≟                   | Erdung OUT  | D4                              | Anschluss für Kabelabschir-<br>mung |
| 15 A                   | RS485-A OUT | D5                              | Datenanschluss                      |
| 16 B                   | RS485-B OUT | D6                              | Datenanschluss                      |

## 5.4 Modbus RTU mit Repeater: Übersicht und Installation

- Für den Anschluss an den Modbus RTU mit Repeater muss ein Modbus-Modul im Fire-Guard 2 Integral integriert sein.
- Damit mit dem Modbus gearbeitet werden kann, müssen im Menü Digi.Schnitt\ Modbus die Bus-Parameter korrekt eingestellt sein. Wenn die dazugehörenden Parameter verändert wurden, wird die Funktion erst mit einem Neustart wirksam.
- Wenn das Photometer als Endgerät eingesetzt wird, muss auf dem Modbus-Modul der DIL-Schalter S2/1 eingeschaltet (ON) sein (Abbildung 8, Pos. 2).
   Für das Einstellen der DIL-Schalter muss das Gehäuse gemäss dem Kapitel 5.6 vom Elektronikteil entfernt werden.
- Die Adressierung der Modbus RTU Schnittstelle ist im Referenzhandbuch beschrieben.
- Als Modbus-Master kann entweder ein SICON M Bediengerät oder eine eigene Steuerung verwendet werden.
- Es soll ein paarweise verdrilltes und abgeschirmtes Kabel (SF/UTP) verwendet werden.
   Wellenwiderstand 120 ±20 Ohm, Kapazitätsbelag < 60 pF/m.</li>

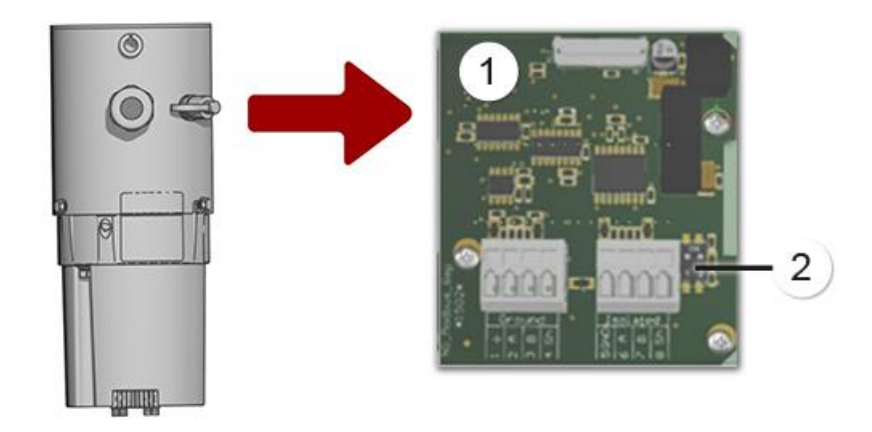

Abbildung 8: Übersicht des Modbus RTU Moduls im FireGuard 2 Integral

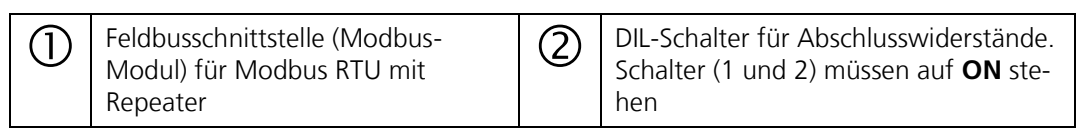

| Klemmen<br>Modbus | Funktion                      | Potential              | Klemmen Ver-<br>bindungsdose V2 | Funktionsbeschreibung         |
|-------------------|-------------------------------|------------------------|---------------------------------|-------------------------------|
| 1 ≟               | GND – ist auf<br>Erdpotential | Erdpoten-<br>tial      | D1                              | Anschluss der GND-<br>Leitung |
| 2 A               | RS485-A IN                    |                        | D2                              | Datenanschluss                |
| 3 B               | RS485-B IN                    |                        | D3                              | Datenanschluss                |
| 5 GND             | GND                           | Galvanisch<br>getrennt | D4                              | Anschluss der GND-<br>Leitung |
| 6 A               | RS485-A<br>OUT                |                        | D5                              | Datenanschluss                |
| 7 B               | RS485-B<br>OUT                |                        | D6                              | Datenanschluss                |

Die Anschlussklemmen in der Verbindungsdose V2 sind bei vorhandenem Modbus-Modul wie folgt zu belegen:

#### Zusätzliches zum Modbus RTU mit Repeater

Dieses Modul verfügt über einen auf Erdpotential bezogenen Anschluss und einen galvanisch getrennten Anschluss. Die Signale werden verstärkt, sodass mehrere Module in Serie geschaltet werden können. Dabei muss immer ein auf Erdpotential bezogener Anschluss mit einem galvanisch isolierten Anschluss verbunden werden. Die Ground-Leitung muss verwendet werden. .

## 5.5 StromRel-Modul: Übersicht und Installation

- Die Konfiguration des StromRel-Moduls ist im Kapitel 8.7 beschrieben.
  - Die Stromausgänge können mit bis zu 500 Ohm belastet werden.
- Mit den Halbleiter-Relais können Ströme bis zu 120 mA und Spannungen bis 50 V geschaltet werden.
- Der Widerstand im eingeschalteten Zustand beträgt typisch 20 Ohm. Der Schalter ist stromlos geöffnet.
- Die Stromausgänge gemäss Kapitel 8.7 einstellen.

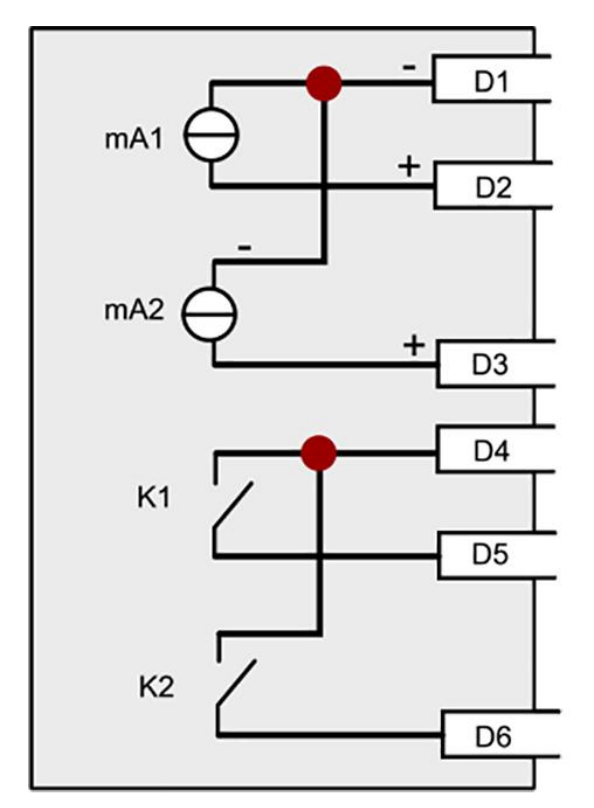

Abbildung 9: Schema StromRel-Modul

Die Anschlussklemmen in der Verbindungsdose sind bei vorhandenem StromRel-Modul wie folgt zu belegen:

| Funktion    | Klemmen Verbindungsdose | Funktionsbeschreibung          |
|-------------|-------------------------|--------------------------------|
| mA 1/2 -    | D1                      | Stromausgang 1/2 -             |
| mA 1 +      | D2                      | Stromausgang 1 +               |
| mA 2 +      | D3                      | Stromausgang 2 +               |
| K gemeinsam | D4                      | Halbleiter-Relais gemeinsam    |
| K1          | D5                      | Halbleiter-Relais 1 Schliesser |
| К2          | D6                      | Halbleiter-Relais 2 Schliesser |
# 5.6 Gehäuse von Elektronik entfernen

Für das Einstellen der DIL-Schalter auf den Feldbus-Modulen muss das Gehäuse entfernt werden. Dieser Vorgang wird im Folgenden beschrieben:

| 110 | 6  |
|-----|----|
| No. | 5r |
| 5   | I. |
|     |    |

|    | ARBEITSSCHRITT                                                                                                    | ZUSATZINFO / BILDER                                                                                                    |
|----|----------------------------------------------------------------------------------------------------|----------------------------------------------------------------------------------------------------|
| 1. | Die Betriebsspannung zum Photometer unter-<br>brechen.                                                                                                    |                                                                                                    |
| 2. | Die drei Schrauben zur Gehäusebefestigung<br>lösen.<br>Das Gehäuse kann nach einer kleinen Drehung<br>im Uhrzeigersinn von der Elektronik entfernt<br>werden.<br>Das Gehäuse ist mit einem Kabel ver-<br>bunden. Das Gehäuse bitte vorsichtig entfer-<br>nen. | Jack Provide Advancements of the second second seco |
| 3. | Der Zugang zum entsprechenden Schnittstel-<br>len-Modul (X) ist nun gewähreistet.                                                                                                    |                                                                                                    |

# 6 Inbetriebnahme

1

Die Erstinbetriebsetzung der Web-Benutzeroberfläche über die optionale WLAN-Schnittstelle wird im Referenzhandbuch beschrieben.

Zur Erstinbetriebsetzung gemäss folgender Tabelle vorgehen:

|     | ARBEITSSCHRITT                                                                                                    | ZUSATZINFO / BILDER                                                                                                    |
|-----|----------------------------------------------------------------------------------------------------|----------------------------------------------------------------------------------------------------|
| 1.  | Sicherstellen, dass alle Komponenten richtig montiert und angeschlossen sind.                                                                                                    | Kapitel 4 und Kapitel 5                                                                                                    |
| 2.  | 2.1: Die Betriebsspannung zum Gerät herstel-<br>len                                                                                                    |                                                                                                    |
|     | <ul> <li>2.2: Das SICON-C gemäss Kapitel 7.3 am Gerät einstecken und warten bis der Willkommensbildschirm auf der Anzeige erscheint.</li> <li>Die Werkseinstellung der Sprache ist Englisch.</li> </ul> | Welcome<br><b>ESSIGRIST</b><br>PROCESS-PHOTOMETER<br>Version:                                                                                                    |
|     | 2.3: Das Gerät ist messbereit.                                                                                                    | C1         Kurb           0.11         C1         Kurb           0.00         C2         Kurb           0.00         C2         Kurb           31.1         C3         Kenp           0.0         C4         Kenp.Gr           0.0         C4         Kenp.Gr           Valu         Info         Kenu |
| 3.  | Sprache einstellen.                                                                                                    | Kapitel 8.1                                                                                                    |
| 4.  | Grenzwerte einstellen.                                                                                                    | Kapitel 8.2                                                                                                    |
| 5.  | Ausgänge einstellen.                                                                                                    | Kapitel 8.3.4                                                                                                    |
| 6.  | Abgleich konfigurieren.                                                                                                    | Kapitel 8.4                                                                                                    |
| 7.  | Bei Vorhandensein eines optionalen Profibus-<br>Moduls die Profibus Parameter einstellen.                                                                                                    | Kapitel 8.5                                                                                                    |
| 8.  | Bei Vorhandensein eines optionalen Modbus-<br>Moduls die Modbus Parameter einstellen.                                                                                                    | Kapitel 8.6                                                                                                    |
| 9.  | Bei Vorhandensein eines optionalen StromRel-<br>Moduls die Stromausgänge einstellen.                                                                                                    | Kapitel 8.7                                                                                                    |
| 10. | Zugriffscode eingeben.                                                                                                    | Kapitel 8.8                                                                                                    |
| 11. | Nachkalibrierung durchführen.                                                                                                    | Kapitel 9.4                                                                                                    |
| 12. | Konfigurierte Daten sichern.                                                                                                    | Kapitel 8.9                                                                                                    |

# 7 Bedienung

### 7.1 Grundsätzliches zur Bedienung

In diesem Dokument werden nur die für die ersten Schritte notwendigen praktischen Beispiele der Menükonfiguration beschrieben. Alle weiteren Einstellmöglichkeiten werden im Referenzhandbuch behandelt. Die Verbindung mit dem optionalen WLAN-Modul und die Web-Benutzeroberfläche sind im Referenzhandbuch beschrieben.

#### 7.2 LED-Anzeige am FireGuard 2 Integral

Damit während des Messbetriebs ohne SICON-C, die wichtigsten Ereignisse angezeigt werden können, verfügt das FireGuard 2 Integral über eine rote LED-Anzeige.

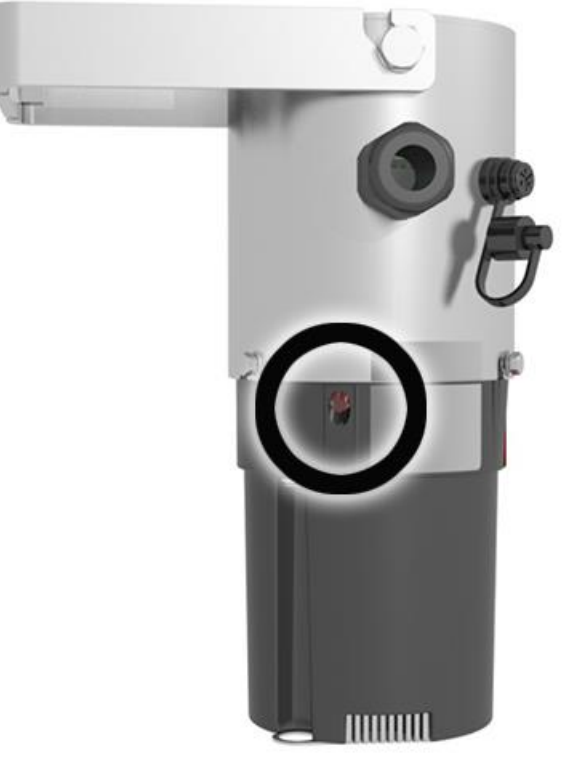

Abbildung 10: Position der LED-Anzeige

| LED am Photometer                             | Bedeutet,                                                                                      | Sie sollten dann                                               |
|-----------------------------------------------|------------------------------------------------------------------------------------------------|----------------------------------------------------------------|
| LED dauernd aus                               | Das Gerät ist ausgeschaltet<br>oder defekt.                                                    | das Gerät einschalten.                                         |
| LED blinkt alle 15 s                          | Das Gerät befindet sich im<br>Messbetrieb ohne Störung.                                        |                                                                |
| LED blinkt alle 15 s zwei Mal                 | Das Gerät befindet sich im<br>Messbetrieb ohne Störung.<br>Der WLAN Access-Point ist<br>aktiv. |                                                                |
| LED schaltet im Einsekunden-<br>takt Ein/Aus  | Die Kontrolleinheitserfassung<br>läuft.                                                        | warten bis die LED für 5s<br>erlischt.                         |
| LED schaltet im Viersekun-<br>dentakt Ein/Aus | Grenzwertüberschreitung                                                                        | Ihre Massnahmen zur<br>Grenzwertüberschreitung<br>einleiten.   |
| LED leuchtet dauernd                          | Fehler                                                                                         | versuchen, die Störung<br>gemäss Kapitel 10 einzugren-<br>zen. |

Die Ereignisse werden anhand der LED-Anzeige gemäss folgender Tabelle angezeigt:

### 7.3 SICON-C mit FireGuard 2 Integral verbinden

Das SICON-C (2) wird direkt am FireGuard 2 Integral (1) am Stecker (X) eingesteckt. Dafür muss vorgängig die Schutzkappe vom Stecker entfernt werden. Sofern das Photometer an die Betriebsspannung angeschlossen ist, startet das SICON-C automatisch.

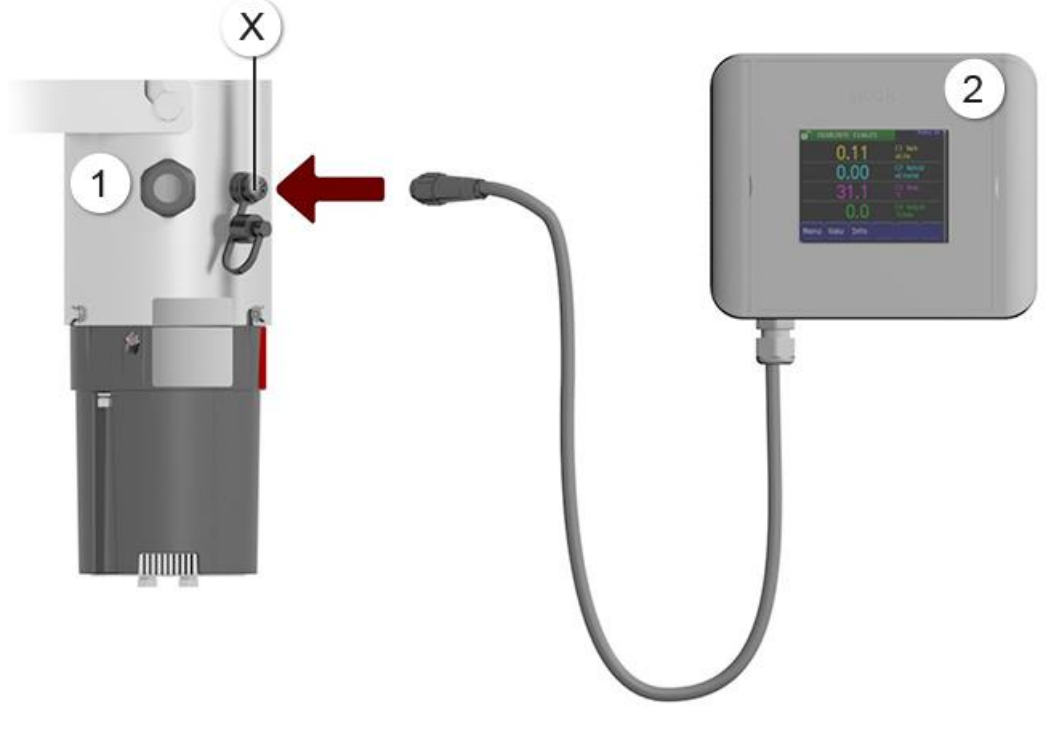

Abbildung 11: SICON-C mit FireGuard 2 Integral verbunden

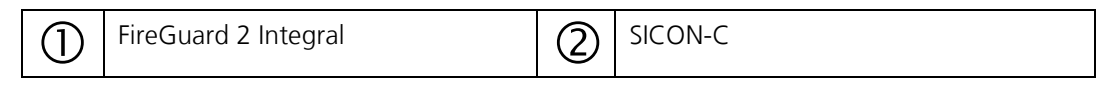

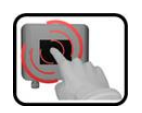

Das SICON-C verfügt über einen Touchscreen. Die Bedienung erfolgt durch Berührung mit dem Finger. Die Navigationselemente wechseln bei der Berührung ihre Farbe.

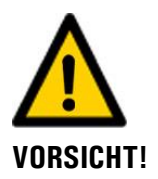

#### Empfindlicher Touchscreen

Durch unsachgemässe Behandlung kann der Touchscreen beschädigt werden. Eine Beschädigung kann durch folgende Massnahmen vermieden werden:

- Touchscreen nur mit Fingern und nicht mit spitzen Gegenständen berühren.
- Manipulationen am Touchscreen nur mit sanftem Druck ausführen.
- Touchscreen nicht mit Chemikalien oder Lösungsmitteln reinigen.

#### Schutzklasse IP66

Wenn der Sicon-C Anschluss Stecker nicht verwendet wird, muss die Schutzkappe immer aufgesetzt und komplett geschlossen sein, damit die Schutzklasse IP66 gewährleistet ist.

## 7.4 Bedienelemente im Messbetrieb

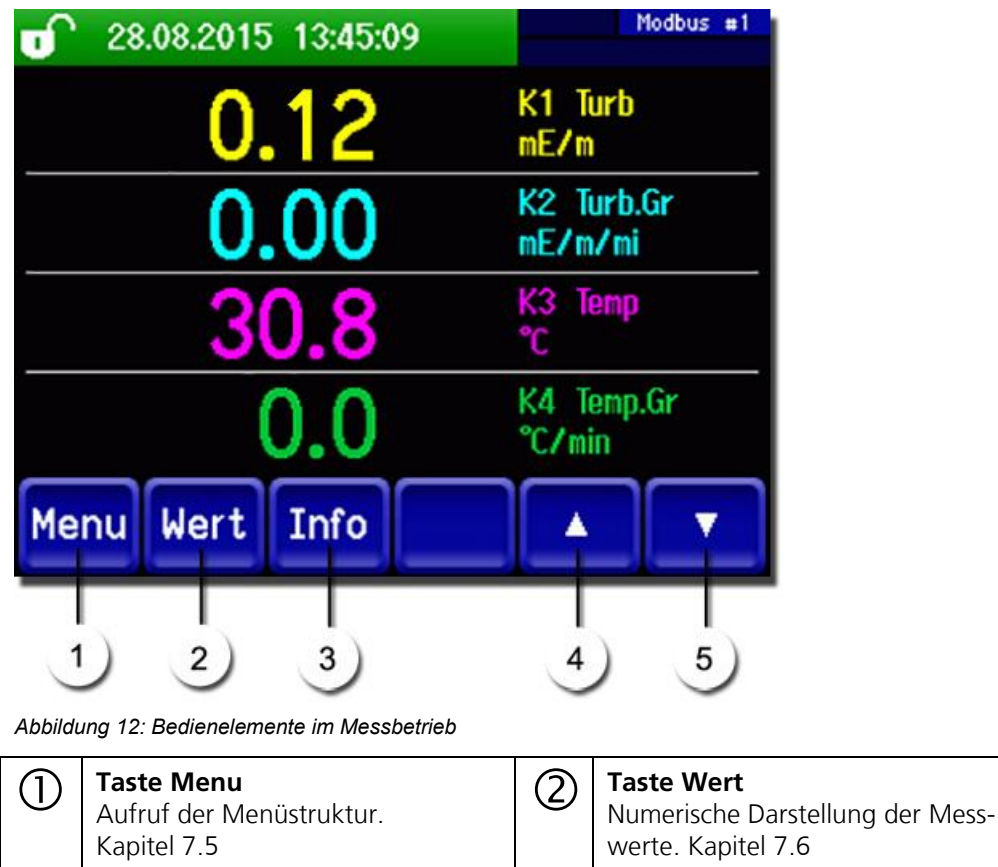

| 3 | <b>Taste Info</b><br>Anzeige des Informationsbild-<br>schirms. Kapitel 7.7 | 4 | <b>Pfeil aufwärts</b><br>Wechselt auf vorhergehende Seite. |
|---|----------------------------------------------------------------------------|---|------------------------------------------------------------|
| 5 | <b>Pfeil abwärts</b><br>Wechselt auf nächste Seite.                        |   |                                                            |

#### 7.5 Taste Menu

Nach Drücken der Taste **Menu** und Eingabe des Zugriffcodes wird die Menüstruktur erreicht. Nun befindet sich das Gerät im Servicebetrieb. Die Benutzerführung im Servicebetrieb wird im Kapitel 7.11 beschrieben.

### 7.6 Taste Wert

Durch Drücken der Taste **Wert** werden die Messwerte in numerischer Form dargestellt. Dies wird im Kapitel 7.8 detailliert beschrieben.

### 7.7 Taste Info

Durch Drücken der Taste **Info** erscheint eine allgemeine Übersicht der Geräteeinstellungen. Diese werden im Folgenden beschrieben:

#### 7.7.1 Seite 1 Taste Info

| 1              | Stromausgänge:<br>I1 K1 Turb MB2 0.00-<br>I2 K3 Temp MB8 - 30.0<br>T-Elekt 35.6°C T-Heizer                        | 100<br>- 100 | Ausgänge: 2                                                            |  |  |
|----------------|----------------------------------------------------------------------------------------------------|--------------|------------------------------------------------------------------------|--|--|
|                |                                                                                                    | v.vv         |                                                                        |  |  |
|                | 3 4                                                                                                    |              |                                                                        |  |  |
|                | Monu Hart Info                                                                                                    |              |                                                                        |  |  |
| Menu wert Info |                                                                                                    |              |                                                                        |  |  |
| 5              |                                                                                                    |              |                                                                        |  |  |
| Abbildı        | ing 13: Info-Anzeige Seite 1                                                                                      |              |                                                                        |  |  |
| 1              | Informationen über vorhandene<br>Stromausgänge<br>X: Quelle des Stromausgangs<br>Y: Messbereich des Stromausgangs | 2            | Status der Ausgänge<br>→ Referenzhandbuch                              |  |  |
| 3              | Temperatur der Elektronik                                                                                         | 4            | Heizer-Temperatur<br>(Wenn Heizer inaktiv: 0 °C)<br>→ Referenzhandbuch |  |  |
| 5              | Hauptmenütasten                                                                                                   |              |                                                                        |  |  |

#### Seite 2, Taste Info 7.7.2

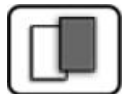

|  |   | _ | - | -    | -      |    |
|--|---|---|---|------|--------|----|
|  | 0 | • |   | WARN | ine in | 01 |

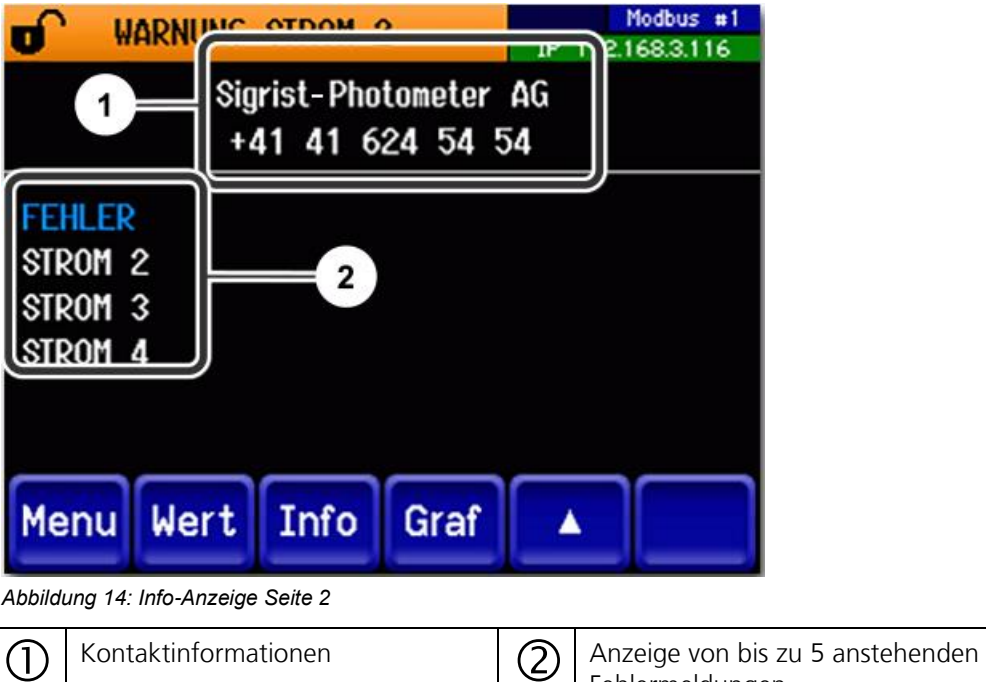

Fehlermeldungen

# 7.8 Anzeige im Messbetrieb

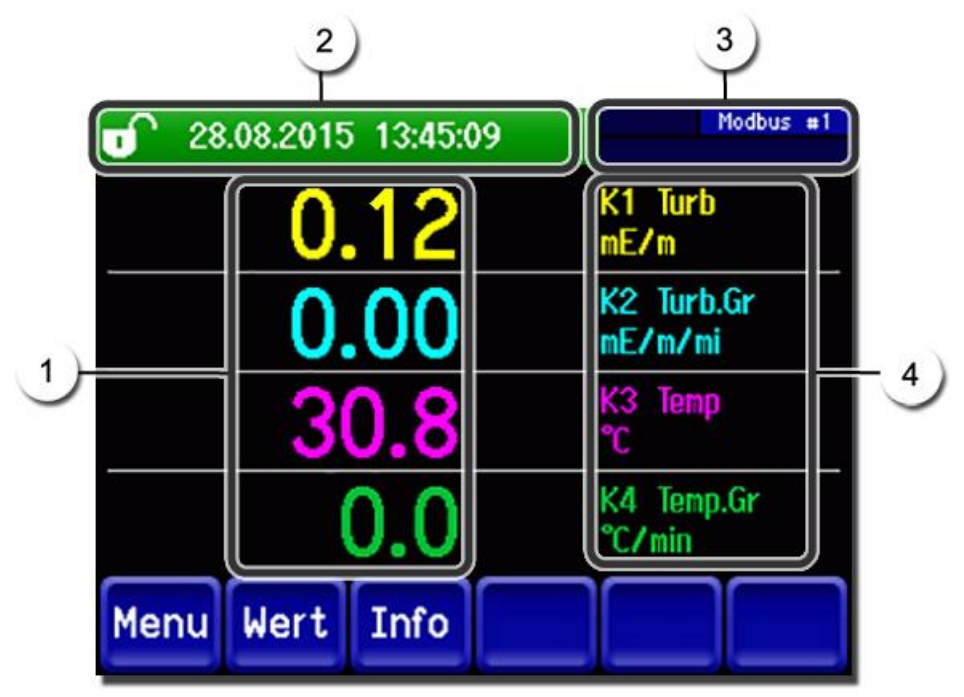

Abbildung 15: Anzeige im Messbetrieb

| 1 | Messwert(e)<br>Bei Werten, welche grösser als der<br>maximale Messbereich sind, wird<br>kein Messwert sondern **** an-<br>gezeigt.                                                                                           | 2 | Statuszeile<br>Im Messbetrieb ist die Statuszeile grün<br>und zeigt Datum und Uhrzeit an.<br>Sollten Störungen auftreten,<br>werden hier Warn- und Fehlermeldun-<br>gen angezeigt und die Statuszeile<br>wechselt die Farbe auf Orange bzw.<br>Rot. |
|---|----------------------------------------------------------------------------------------------------|---|----------------------------------------------------------------------------------------------------|
| 3 | Schnittstellenangaben<br>Oben: Modbus oder Profibusstatus<br>Unten: WLAN-Status mit IP Adresse<br>Farbcodierung:<br>Schwarz: Nicht aktiv, nicht vorhan-<br>den<br>Blau: Aktiviert im Ruhemodus<br>Grün: Aktiv<br>Rot: Fehler | 4 | Kanalbezeichnung mit Einheit<br>Die in der Abbildung verwende-<br>ten Bezeichnungen der Kanäle sind<br>Beispiele und können individuell ange-<br>passt werden.                                                                                      |

# 7.9 Bildschirmsperre aktivieren oder deaktivieren

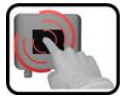

|    | MANIPU                                                                                                    | JLATION                       |                                                                                                    |
|----|----------------------------------------------------------------------------------------------------|-------------------------------|----------------------------------------------------------------------------------------------------|
| 1. | Auf Schl                                                                                                    | osssymbol oben links drücken. | 1300         1014         1527/41         PP 192.1683.015           0.80         H1         254comp           2.9         H2         400comp           Hazen         H.46         K1           2.6         K2         400m           1.46         K1         254m           6         K2         400m           6         K2         400m |
| 2. | Innerhalb einer Sekunde auf Taste unten red<br>drücken.<br>Das Schlosssymbol wechselt je nach Ausgar<br>zustand wie folgt: |                               | ■ 13.02.2014 15:25:50<br>0.81 H1 254comp<br>E/n<br>2.9 H2 400comp<br>Hazen                                                                                                    |
|    | 6                                                                                                    | Anzeige nicht gesperrt        | 1.47 K1 254nn                                                                                                    |
|    |                                                                                                    | Anzeige gesperrt              | 3.6 EZ 400mn<br>EZn<br>Menu Wert Info Graf                                                                                                    |

### 7.10 In den Servicebetrieb umschalten

Im Servicebetrieb wird die Anlage konfiguriert. Der Messvorgang wird unterbrochen und auf der Anzeige erscheinen die Hauptmenüs. In den Servicebetrieb gelangt man wie folgt:

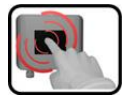

|    | MANIPULATION                                          | ZUSATZINFO / BILDER                                         |
|----|-------------------------------------------------------|-------------------------------------------------------------|
| 1. | Die Taste <b>Menu</b> drücken.                        |                                                             |
| 2. | Zugriffscode einstellen und mit <b>OK</b> bestätigen. | Werkseinstellung ist <b>0.</b>                              |
| 3. | Es erscheinen nun die Hauptmenüs.                     | Jetzt befindet sich das Gerät bereits<br>im Servicebetrieb. |

#### Im Servicebetrieb gilt:

- Die Messwerte bleiben an den digitalen Schnittstellen auf den letzten Werten stehen.\*
- Die Stromausgänge gehen je nach Konfiguration auf 0/4 mA oder bleiben auf den letzten Messwerten stehen.\*
- Die Grenzwerte werden deaktiviert.
- Wenn ein Ausgang für den Service programmiert ist, wird dieser geschaltet.
- Fehlermeldungen werden unterdrückt.

\* Dies gilt nicht, wenn der Parameter **Stromausgänge\Allgemein\bei Service** auf **Messen** eingestellt ist.

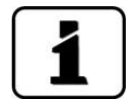

Um in den Messbetrieb zu gelangen die Taste **Mess** drücken. Während des Wechsels vom Servicebetrieb in den Messbetrieb erscheint im Informationsbalken ca. 10 Sekunden lang eine Sanduhr. Die Messwerte sind während dieser Zeit eingefroren.

## 7.11 Bedienelemente im Servicebetrieb

### 7.11.1 Eingabeelemente im Servicebetrieb

| _ | -6   |  |
|---|------|--|
| 1 |      |  |
|   | - 84 |  |
|   | - 8  |  |

| 1)  | Menu         | <mark>(1/2</mark> - 2 |  |
|-----|--------------|-----------------------|--|
| 3)- | Display      | Stromausgänge         |  |
|     | Nachkali     | Ein-/Ausgänge         |  |
|     | Simulation   | Digi. Schnitt.        |  |
|     | Grenzwerte   | Logger                |  |
| 5   | Mess Menu ES |                       |  |

Abbildung 16: Eingabeelemente im Servicebetrieb

| 1 | Pfadangabe                                                                                                    | 2 | Seitenzahl/Gesamtseitenzahl |  |  |  |  |
|---|----------------------------------------------------------------------------------------------------|---|-----------------------------|--|--|--|--|
| 3 | Hauptmenüs<br>Gerätespezifische Menüs des Pho-<br>tometers.                                                                           | 4 | Nächste Seite               |  |  |  |  |
| 5 | Taste <b>Mess:</b><br>Das Gerät wechselt in den Messbetrieb.                                                                          |   |                             |  |  |  |  |
|   | Taste <b>Menu:</b><br>Die Anzeige springt zu den Hauptmenüs zurück, bleibt aber im Ser-<br>vicebetrieb.                               |   |                             |  |  |  |  |
|   | Taste <b>ESC:</b><br>Die Anzeige springt eine Ebene in der Menühierarchie zurück, bis zuletzt wieder der<br>Messbetrieb erreicht ist. |   |                             |  |  |  |  |

#### 7.11.2 Numerische Eingabe

Zur Eingabe von Zahlen und Daten steht der folgende Bildschirm zur Verfügung:

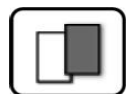

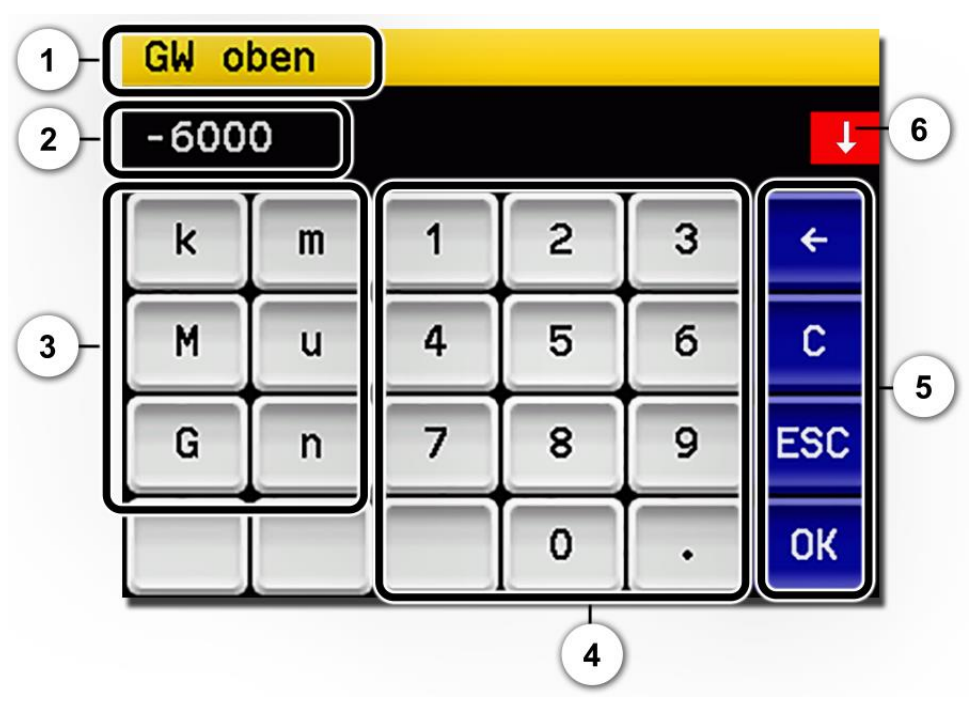

Abbildung 17: Numerische Eingabe

| 1 | Parameterbezeichnung                                                                                                    | 2 | Eingestellter Wert                                                                                                    |
|---|----------------------------------------------------------------------------------------------------|---|----------------------------------------------------------------------------------------------------|
| 3 | Präfix: Dient zur Eingabe von sehr<br>grossen oder sehr kleinen Werten.<br>Dies kann wie folgt gemacht wer-<br>den:<br>1. Wert eingeben<br>2. SI-Präfix auswählen<br>Funktion:<br>$\mathbf{n} = 10^{-9}$ , $\mathbf{u} = 10^{-6}$ , $\mathbf{m} = 10^{-3}$ ,<br>$\mathbf{k} = 10^{3}$ , $\mathbf{M} = 10^{6}$ , $\mathbf{G} = 10^{9}$ | 4 | Numerische Zahleneingabe                                                                                                    |
| 5 | <ul> <li>←: Löscht den angezeigten Wert<br/>um einzelne Stellen.</li> <li>C: Löscht den angezeigten Wert.</li> <li>ESC: Die Anzeige springt eine Ebe-<br/>ne in der Menühierarchie zurück.</li> <li>Der eingegebene Wert wird nicht<br/>gespeichert.</li> <li>OK: Eingegebenen Wert<br/>bestätigen.</li> </ul>                        | 6 | Wenn die Werteingabe zu hoch/niedrig<br>ist, erscheint oben rechts ein weisser<br>Pfeil in rotem Feld.<br>Pfeil nach oben: Eingabe zu hoch<br>Pfeil nach unten: Eingabe zu niedrig |

#### 7.11.3 Einfachselektion von Funktionen

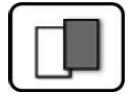

Die Einfachselektion ist erkennbar an der Taste **ESC** unten rechts.

Die aktuell selektierte Funktion wird grün dargestellt. Mit den Auf-/Ab-Pfeilen, kann in längeren Listen zwischen den Optionen navigiert werden. Mit der Taste **ESC** kann die Eingabe abgebrochen werden. Durch Drücken eines Auswahlpunkts wird die Konfiguration übernommen und die Eingabe wird beendet.

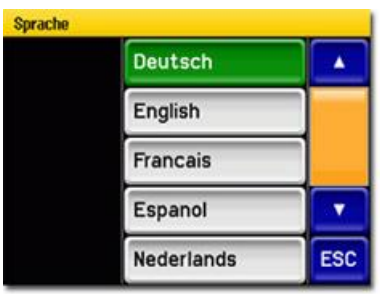

Abbildung 18: Beispiel Einfachselektion

#### 7.11.4 Mehrfachselektion von Funktionen

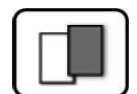

Die Mehrfachselektion ist erkennbar an der Taste **OK** unten rechts.

Die aktuell selektierten Werte werden grün dargestellt. Mit den Auf-/Ab-Pfeilen kann in längeren Listen zwischen den Optionen navigiert werden. Durch Drücken eines Auswahlpunkts wechselt der Aktiv-Status des entsprechenden Punkts. Mit dem Drücken von **OK** wird die Konfiguration übernommen und die Eingabe wird beendet.

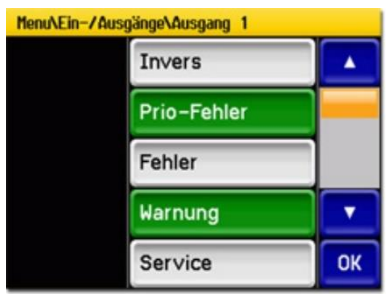

Abbildung 19: Beispiel Mehrfachselektion

# 8 Einstellungen

# 8.1 Einstellen der Betriebssprache

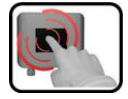

|    | MANIPULATION                                                                                                    | ZUSATZINFO / BILDER                                                                                                    |
|----|----------------------------------------------------------------------------------------------------|----------------------------------------------------------------------------------------------------|
| 1. | Die Taste <b>Menu</b> drücken.                                                                                                    |                                                                                                    |
| 2. | Zugriffscode einstellen und mit <b>OK</b> bestätigen.                                                                                              | Werkseinstellung ist <b>0</b> .                                                                                                    |
| 3. | Die Taste <b>Configuration</b> drücken, um in die<br>Sprachauswahl zu gelangen.                                                                    | Bei Nichterscheinen des ge-<br>wünschten Menüs, Pfeiltaste unten rechts drücken.                                                                                                   |
| 4. | Sprachfeld drücken (Kreis). Die Liste aller Spra-<br>chen erscheint (Werkseinstellung ist <b>Englisch</b> ).                                       | Menu/Configuration     Local 1/3       Language     English       Mandatory oper.     900 s       Access code     0       Disp. contrast     8       Meas     Menu       ESC     V |
| 5. | Die gewünschte Sprache durch Drücken des<br>entsprechenden Felds übernehmen.<br>Mit der Taste <b>ESC</b> kann der Vorgang abgebro-<br>chen werden. | Sprache<br>English<br>Deutsch<br>Francais<br>Espanol<br>Nederlands<br>ESC                                                                                                    |
| 6. | Die Taste <b>Mess</b> drücken.                                                                                                    | Gerät wieder im Messbetrieb.                                                                                                    |

#### 8.2 Grenzwerte konfigurieren

#### 8.2.1 Allgemeines zum Einstellen der Grenzwerte

Mit den Einstellungen der Grenzwertfunktion wird der Überwachungsmodus des FireGuard 2 Integral definiert. Folgende Parameter können überwacht werden:

- Trübungsgrenzwert
- Grenzwert f
  ür Tr
  übungsgradient → Kapitel 8.2.6
- Temperaturgrenzwert
- Grenzwert f
  ür Temperaturgradient →Kapitel 8.2.6

In der Standardkonfiguration sind folgende Grenzwerte eingestellt:

| Grenzwert | Quelle     | GW    | Einschaltverz. | Ausschaltverz. | Bemerkung  |
|-----------|------------|-------|----------------|----------------|------------|
| 1         | Trübung    | 10.0  | 6 s            | 0 s            | Voralarm   |
| 2         | Trüb.Grad. | 0.0   | 6 s            | 0 s            | Inaktiv    |
| 3         | Temperatur | -30.0 | 6 s            | 0 s            | Inaktiv    |
| 4         | Temp.Grad  | 0.0   | 6 s            | 0 s            | Inaktiv    |
| 5         | Trübung    | 30.0  | 8 s            | 0 s            | Hauptalarm |
| 6         | Trüb.Grad. | 0.0   | 8 s            | 0 s            | Inaktiv    |
| 7         | Temperatur | -30.0 | 8 s            | 0 s            | Inaktiv    |
| 8         | Temp.Grad  | 0.0   | 8 s            | 0 s            | Inaktiv    |

Bei den Temperatur-Grenzwerten bedeutet ein Wert von -30.0, dass die Funktion deaktiviert ist. Bei allen anderen Grenzwerten bedeutet ein Wert von 0.0 eine Deaktivierung.

Für die Grenzwertüberwachung gilt Folgendes:

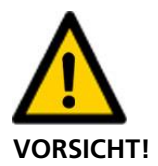

Die verwendeten Grenzwerte müssen den lokalen Gegebenheiten angepasst werden.

- Die Grenzwerte 1 .. 4 sind f
  ür das tiefere Grenzwert-Niveau vorgesehen (Voralarm) und dem Ausgang A1 zugewiesen.
- Die Grenzwerte 5... 8 sind f
  ür das h
  öhere Grenzwert-Niveau vorgesehen (Hauptalarm) und dem Ausgang A2 zugewiesen.
- In der Standardeinstellung wird nur die Überwachung des Trübungswertes verwendet.
- Damit immer zuerst ein Vor- und dann ein Hauptalarm ausgelöst wird, muss die Einschaltverzögerung des Hauptalarms grösser sein als diejenige des Voralarms.

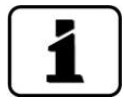

Damit die Grenzwerte nicht nur angezeigt sondern auch an den Ausgängen ausgegeben werden, müssen diese gemäss Kapitel 8.3 konfiguriert sein.

#### 8.2.2 Grenzwerte einstellen

Das Einstellen der Grenzwerte kann wie folgt gemacht werden:

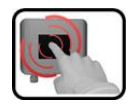

|    | MANIPULATION                                                                                                    | ZUSATZINFO / BILDER                                                                                                    |
|----|----------------------------------------------------------------------------------------------------|----------------------------------------------------------------------------------------------------|
| 1. | Die Taste <b>Menu</b> drücken.                                                                                                    |                                                                                                    |
| 2. | Den Zugriffscode einstellen und mit <b>OK</b> bestä-<br>tigen.                                                                                                    | Werkseinstellung ist <b>0</b> .                                                                                                    |
| 3. | Die Taste <b>Grenzwerte</b> drücken.                                                                                                    | Bei Nichterscheinen des ge-<br>wünschten Menüs, Pfeiltaste unten rechts drücken.                                                                                                    |
| 4. | Zwischen <b>G 1 8</b> auswählen.                                                                                                    |                                                                                                    |
| 5. | Die Quelle definieren.                                                                                                    | <ul> <li>Es steht folgende Auswahl zur Verfügung (Wenn vorhanden):</li> <li>K1: Trübung</li> <li>K2: Trübungsgradient</li> <li>K3: Temperatur</li> <li>K4: Temperaturgradient</li> </ul> |
| 6. | Grenzwert oben, Einschaltverzögerung (Kapitel<br>8.2.4) und Ausschaltverzögerung (Kapitel<br>8.2.5) mittels Zahlenblock definieren.<br>Grenzwerte von - 30.0 °C bei der Tem-<br>peratur sowie 0.0 bei den Trübungs- und Gra-<br>dientenwerten bedeuten, dass die Funktion <b>in-</b><br><b>aktiv</b> ist. | Durch Drücken auf den aktu-<br>ellen Zahlenwert, gelangt man in<br>den Eingabemodus.                                                                                                    |
| 7. | Die Taste <b>Mess</b> drücken.                                                                                                    | Gerät wieder im Messbetrieb.                                                                                                    |

#### 8.2.3 Wie ein Grenzwert gebildet wird

Für die Grenzwertbildung des Trübungswertes wird intern ein **nicht integrierter Messwert** verwendet. Wenn über die Zeitdauer der eingestellten Einschaltverzögerung alle Messwerte über dem Grenzwert liegen, dann wird ein Alarm ausgelöst. Dieses Verfahren verhindert Fehlalarme herrührend von einzelnen Messwertspitzen. Der Grenzwertstatus (Relais) kann auch über die Feldbus-Schnittstelle ausgelesen werden.

Standardmässig ist für den Trübungswert eine Integrationszeit von 6 Sekunden eingestellt ( $\rightarrow$  Referenzhandbuch). Diese wirkt sich nur auf die Anzeige und den Ausgabewert an den Kundenschnittstellen aber **nicht** auf die Grenzwertbildung aus.

1

Wenn die Überwachung der Grenzwerte über eine externen Software realisiert wird, dann empfiehlt sich folgendes Vorgehen:

- 1. Die Integration auf 0 setzen.
- 2. Den Messwert alle 0.5 s auslesen.
- 3. Wenn alle Messwerte über die Einschaltverzögerungszeit (typisch 6 Sekunden für Voralarm und 8 Sekunden für Hauptalarm) über dem Grenzwert liegen, dann einen Alarm auslösen.
- 4. Messwertanzeige des Trübungswertes nach Bedarf integrieren.

#### 8.2.4 Einschaltverzögerung festlegen

Die Verwendung der Einschaltverzögerung verhindert eine Alarmauslösung auf einzelne Messwertspitzen. Zu klein eingestellte Werte können zu vermehrten Fehlalarmen führen. Zu gross eingestellte Werte verzögern die Alarmmeldung.

Um Fehlalarme zu vermeiden, empfehlen wir für die Überwachung des Trübungsgrenzwerts eine Einschaltverzögerung von **mindestens 6 Sekunden** einzustellen.

Um ein möglichst schnelles Reagieren auf Überschreitungen des Trübungsgrenzwertes zu ermöglichen, erfolgt die Trübungsüberwachung basierend auf dem **nicht** integrierten Messwert.

Das Ereignis (E) muss mindestens über die Einschaltverzögerungszeit (TEV) andauern, damit das Relais (R) einschaltet.

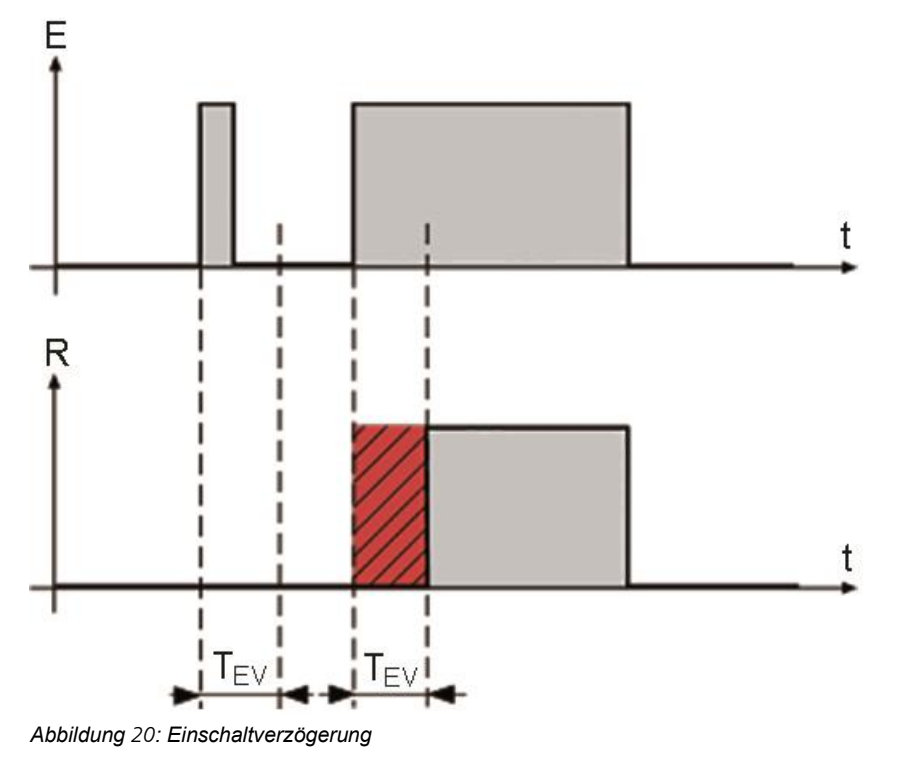

#### 8.2.5 Ausschaltverzögerung festlegen

Das Ereignis (E) muss mindestens für die Ausschaltverzögerungszeit (TAV) unterbrochen sein, damit das Relais (R) ausschaltet. Kurze Unterbrechungen eines aktiven Ereignisses können so überbrückt werden.

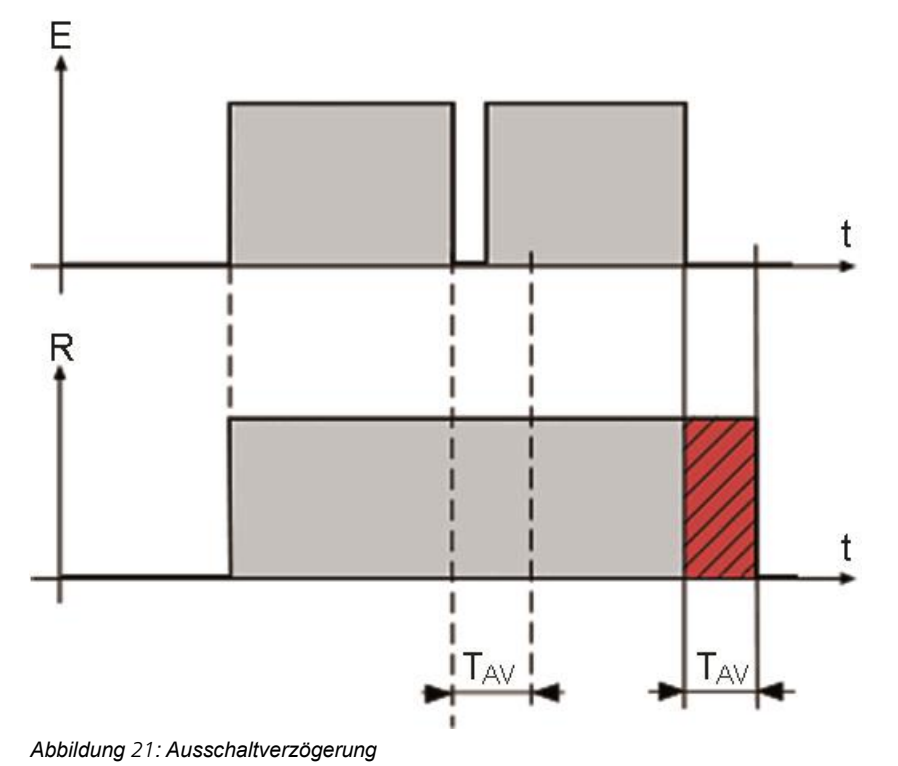

13763D/3

#### 8.2.6 Gradientenberechnung

Es wird ein laufender Mittelwert (Mw1/2) von zwei aufeinanderfolgenden 5-Sekunden-Intervallen berechnet (1. Block mit 10 Messwerten, 2. Block mit 10 Messwerten). Die Differenz der beiden Mittelwerte bildet den Gradienten, welcher noch auf 1 Minute skaliert wird. Es wird der Gradient des Trübungswerts und der Temperatur berechnet.

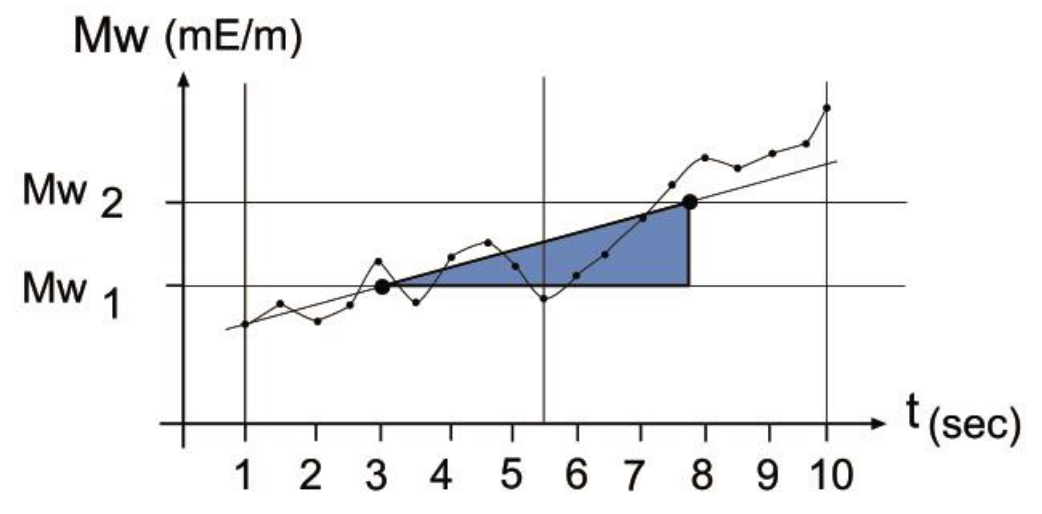

Abbildung 22: Gradientenberechnung

Der Trübungsgradient wird aus dem integrierten Messwert ermittelt. Das Ändern der Integrationszeit wirkt sich somit auch auf den Trübungsgradienten aus.

#### 8.2.7 Anzeige bei Grenzwertüber- oder -unterschreitung

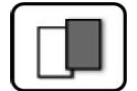

Wenn während des Betriebs ein Grenzwertereignis auftritt, so hat dies folgende Auswirkungen auf den Messbetrieb:

- Grenzwertanzeige macht auf einen aussergewöhnlichen Zustand aufmerksam.
- Wenn ein Ausgang f
  ür den entsprechenden Grenzwertkanal programmiert ist, wird dieser geschaltet.

Wenn die Meldung **Grenzwert** erscheint, wechselt die Farbe der Statusanzeige auf **weiss** und die Nummern der Grenzwertkanäle werden mit der entsprechenden Kanalnummer in **roter** Farbe aufgeführt, falls eine Über- oder Unterschreitung eingetreten ist. Inaktive Grenzwerte werden mit "\_" angedeutet.

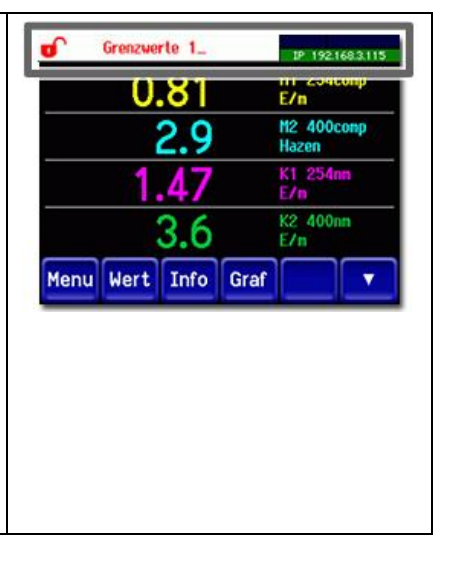

#### 8.3 Ausgänge zur Grenzwertüberwachung einstellen

#### 8.3.1 Allgemeines zur Grenzwertüberwachung

Für die Statusausgabe von Fehler und Grenzwerten stehen zwei digitale Ausgänge (A1/A2) zur Verfügung. Diese zwei Ausgänge (A1/A2) sind codiert. Die Zustände dieser Ausgänge sind auch über die Feldbus-Schnittstelle verfügbar, obwohl in diesem Fall keine physischen Ausgänge vorhanden sind.

Für die Überwachung der Grenzwerte stehen die zwei folgenden Modi zur Verfügung:

- Im Modus 1 wird ein Grenzwert-Niveau überwacht (Alarm)
- Im Modus 2 werden zwei Grenzwert-Niveaus überwacht (Voralarm und Hauptalarm-Werkseinstellung)

Die beiden Modi werden in den folgenden Kapitel 8.3.2 und Kapitel 8.3.3 detailliert beschrieben:

#### 8.3.2 Modus 1

Der Modus 1 ist aktiv, wenn die Grenzwerte 5... 8 im Menü **Grenzwerte** alle auf **inaktiv** gesetzt sind. Dabei wird der Ausgang 1 für die Grenzwertüberschreitung (Alarm) und der Ausgang 2 für die Fehlermeldungen benutzt.

Die Ausgänge A1 und A2 können invertiert werden. Bei Ausgang 1 kann zusätzlich das Verhalten beim Auftreten eines Fehlers definiert werden. Wird bei Ausgang 1 (A1) **Fehler** aktiviert, dann wird dieser sowohl beim Überschreiten eines Grenzwertes sowie bei einer Gerätestörung aktiviert. Die drei Zustände Normal, Alarm und Fehler werden nicht codiert.

Die folgende Tabelle zeigt auf wie das Verhalten der Ausgänge (A1/A2) beeinflusst werden kann:

| A1<br>Grenzwert     |      |    |      |    |      |    |      |    |      |    |      |    |      |    |    |    |
|---------------------|------|----|------|----|------|----|------|----|------|----|------|----|------|----|----|----|
| Invers              | Nein |    | Ja   |    | Neir | I  | Ja   |    | Nein |    | Ja   |    | Nein |    | Ja |    |
| Fehler              | Nein |    | Nein |    | Neir | I  | Nein |    | Ja   |    | Ja   |    | Ja   |    | Ja |    |
| A2 Fehler<br>Invers | Nein |    | Nein |    | Ja   |    | Ja   |    | Nein |    | Nein |    | Ja   |    | Ja |    |
| Zustand             | A2   | A1 | A2   | A1 | A2   | A1 | A2   | A1 | A2   | A1 | A2   | A1 | A2   | A1 | A2 | A1 |
| Normal              | 0    | 0  | 0    | 1  | 1    | 0  | 1    | 1  | 0    | 0  | 0    | 1  | 1    | 0  | 1  | 1  |
| Alarm 1             | 0    | 1  | 0    | 0  | 1    | 1  | 1    | 0  | 0    | 1  | 0    | 0  | 1    | 1  | 1  | 0  |
| Fehler              | 1    | 0  | 1    | 1  | 0    | 0  | 0    | 1  | 1    | 1  | 1    | 0  | 0    | 1  | 0  | 0  |

0 = Ausgang hochohmig

1 = Ausgang niederohmig

#### 8.3.3 Modus 2 (Werkseinstellung)

Der Modus 2 ist aktiv, wenn einer der Grenzwerte 5... 8 aktiv ist. Es werden zwei Grenzwert-Niveaus überwacht. Die vier Zustände Normal, Voralarm, Hauptalarm und Fehler werden binär codiert. Die folgende Tabelle zeigt auf, wie das Verhalten der Ausgänge (A1/A2) beeinflusst werden kann:

| A1 Grenzwert Invers  | Nein |    | Ja   |    | Nein |    | Ja |    |
|----------------------|------|----|------|----|------|----|----|----|
| A2 Fehler Invers     | Nein |    | Nein |    | Ja   |    | Ja |    |
| Zustand              | A2   | A1 | A2   | A1 | A2   | A1 | A2 | A1 |
| Normal               | 0    | 0  | 0    | 1  | 1    | 0  | 1  | 1  |
| Alarm 1 (Voralarm)   | 0    | 1  | 0    | 0  | 1    | 1  | 1  | 0  |
| Alarm 2 (Hauptalarm) | 1    | 0  | 1    | 1  | 0    | 0  | 0  | 1  |
| Fehler               | 1    | 1  | 1    | 0  | 0    | 1  | 0  | 0  |

0 = Ausgang hochohmig

1 = Ausgang niederohmig

Fett = Werkseinstellung

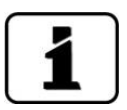

Der Parameter **Fehler** von Ausgang 1 hat hier keine Wirkung. Grenzwerte 5... 8 werden prioritär behandelt. Wenn am Ausgang 1 und 2 das gleiche Ereignis auf verschiedenen Niveaus überwacht werden soll, dann muss zwingend auf Ausgang 1 das tiefere Niveau (Voralarm) und auf Ausgang 2 das höhere Niveau (Hauptalarm) konfiguriert werden.

### 8.3.4 Ausgänge einstellen

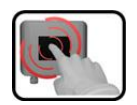

Die Ausgänge können wie folgt eingestellt werden:

|    | MANIPULATION                                          | ZUSATZINFO / BILDER                                                                                                    |
|----|-------------------------------------------------------|----------------------------------------------------------------------------------------------------|
| 1. | Taste <b>Menu</b> drücken.                            |                                                                                                    |
| 2. | Zugriffscode einstellen und mit <b>OK</b> bestätigen. | Werkseinstellung ist <b>0</b> .                                                                                                    |
| 3. | Taste <b>Ein-/Ausgänge</b> drücken.                   | Bei Nichterscheinen des ge-<br>wünschten Menüs, Pfeiltaste unten<br>rechts drücken.                                                      |
| 4. | Taste <b>Ausgänge</b> drücken.                        |                                                                                                    |
| 5. | A1 Grenzwert A2 Fehler auswählen.                     |                                                                                                    |
| 6. | Ausgänge aktivieren<br>(Mehrfachselektion möglich).   | <ul><li>Aktivierte Ausgänge werden grün<br/>hervorgehoben.</li><li>Invers: invertiert die Ausgänge</li><li>Fehler (nur bei A1)</li></ul> |
| 7. | Taste <b>Mess</b> drücken.                            | Gerät wieder im Messbetrieb.                                                                                                    |

# 8.4 Abgleich einstellen

Wenn der Parameter **Autostart Abgl.** aktiviert ist, wird durch das Einsetzen der Kontrolleinheit ins Photometer automatisch eine Nachkalibrierung ausgelöst. Dies ermöglicht die Durchführung der Wartungsarbeiten ohne die Verwendung eines Bediengerätes. Der Zustand der Nachkalibrierung kann mittels der LED-Anzeige überwacht werden (Kapitel 9.4).

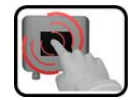

|    | MANIPULATION                                                   | ZUSATZINFO / BILDER             |
|----|----------------------------------------------------------------|---------------------------------|
| 1. | Die Taste <b>Menu</b> drücken.                                 |                                 |
| 2. | Den Zugriffscode einstellen und mit <b>OK</b> bestä-<br>tigen. | Werkseinstellung ist <b>0</b> . |
| 3. | Die Taste <b>Nachkali</b> drücken.                             |                                 |
| 4. | Die Taste Allgemein drücken.                                   |                                 |
| 5. | Den Autostart Abgl. auf Aktiv oder Inaktiv setzen.             |                                 |
| 6. | Die Taste <b>Mess</b> drücken.                                 | Gerät wieder im Messbetrieb.    |

## 8.5 Profibus Parameter einstellen

Diese Einstellung muss nur vorgenommen werden, wenn das optionale Profibus-Modul verwendet wird.

| 6 | 1   |     |   |
|---|-----|-----|---|
|   | C   |     |   |
| U | E   |     | 1 |
|   | - 1 | 100 |   |

|    | MANIPULATION                                                                              | ZUSATZINFO / BILDER                                                                                                    |
|----|-------------------------------------------------------------------------------------------|----------------------------------------------------------------------------------------------------|
| 1. | Die Taste <b>Menu</b> drücken.                                                            |                                                                                                    |
| 2. | Den Zugriffscode einstellen und mit <b>OK</b> bestä-<br>tigen.                            | Werkseinstellung ist <b>0</b> .                                                                                                    |
| 3. | Die Taste <b>Digi. Schnitt.</b> drücken.                                                  |                                                                                                    |
| 4. | Taste <b>Profibus DP</b> drücken.                                                         |                                                                                                    |
| 5. | Bei Menü <b>Steuerung</b> entweder <b>Lokal</b> oder <b>Extern</b> auswählen.             | <ul> <li>Lokal: Werte können über Pro-<br/>fibus nur ausgelesen werden.</li> <li>Extern: Werte können über<br/>Profibus gelesen und geschrie-<br/>ben werden.</li> </ul> |
| 6. | Bei Slave Nr. die gewünschte Zahl eingeben.                                               | Werte von 1 240 möglich                                                                                                    |
| 7. | Die Taste <b>Mess</b> drücken.                                                            | Gerät wieder im Messbetrieb.                                                                                                    |
| 8. | Um die Parameter zu aktivieren, muss das Ge-<br>rät aus- und wieder eingeschaltet werden. |                                                                                                    |

## 8.6 Modbus Parameter einstellen

**F** 

Diese Einstellung muss nur vorgenommen werden, wenn das optionale Modbus-Modul verwendet wird.

|     | MANIPULATION                                                              | ZUSATZINFO / BILDER                                                        |
|-----|---------------------------------------------------------------------------|----------------------------------------------------------------------------|
| 1.  | Die Taste <b>Menu</b> drücken.                                            |                                                                            |
| 2.  | Den Zugriffscode einstellen und mit <b>OK</b> bestä-<br>tigen.            | Werkseinstellung ist <b>0</b> .                                            |
| 3.  | Die Taste <b>Digi. Schnitt.</b> drücken.                                  |                                                                            |
| 4.  | Die Taste <b>Modbus</b> drücken.                                          |                                                                            |
| 5.  | Bei <b>Slave Nr.</b> die gewünschte Zahl eingeben.                        | Die Werte von 1 240 sind mög-<br>lich.                                     |
| 6.  | Das Menü <b>Baudrate</b> wählen.                                          | Die Werte von 4800 230400<br>Baud sind möglich.                            |
| 7.  | Das Menü <b>Parity</b> wählen.                                            | Die Einstellungen <b>Kein, Gerade</b><br>und <b>Ungerade</b> sind möglich. |
| 8.  | Das Menü <b>Stopbit</b> wählen.                                           | 1 oder 2 Stoppbit möglich.                                                 |
| 9.  | Das Menü FireGuard komp. wählen.                                          | Ja oder Nein möglich.                                                      |
| 10. | Die Taste <b>Mess</b> drücken. Die Parameter wer-<br>den jetzt aktiviert. | Gerät wieder im Messbetrieb.                                               |

### 8.7 Stromausgänge einstellen

Diese Einstellung muss nur vorgenommen werden, wenn das optionale StromRel-Modul verwendet wird.

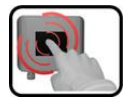

|    | MANIPULATION                                                   | ZUSATZINFO / BILDER             |
|----|----------------------------------------------------------------|---------------------------------|
| 1. | Die Taste <b>Menu</b> drücken.                                 |                                 |
| 2. | Den Zugriffscode einstellen und mit <b>OK</b> bestä-<br>tigen. | Werkseinstellung ist <b>0</b> . |
| 3. | Die Taste <b>Stromausgänge</b> drücken.                        |                                 |
| 4. | Zwischen <b>S 1 2</b> auswählen.                               |                                 |
| 5. | Das Menü <b>Quelle</b> auswählen                               | Für S1: K1 Turb                 |
|    |                                                                | Für S2: K3 Temp                 |
| 6. | Das Menü <b>Bereich</b> auswählen.                             | Für S1: MB1 0 50 mE/m           |
|    |                                                                | Für S2: MB2 -20 80 °C           |
| 7. | Die Taste <b>Mess</b> drücken.                                 | Gerät wieder im Messbetrieb.    |

| Messbereichs-Nr. | Messbereich<br>(Standard) | Messbereich<br>(kundenspezifisch) |
|------------------|---------------------------|-----------------------------------|
| MB1              | 050                       |                                   |
| MB2              | -2080                     |                                   |
| MB3              | 00                        |                                   |
| MB4              | 00                        |                                   |
| MB5              | 00                        |                                   |
| MB6              | 00                        |                                   |
| MB7              | 00                        |                                   |
| MB8              | 00                        |                                   |

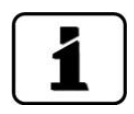

Sollten andere Messbereiche benötigt werden, so kann die Tabelle oben nach eigenem Bedarf umprogrammiert werden. Weitere Parameter der Stromausgänge sind im Referenzhandbuch beschrieben.

# 8.8 Einstellen oder Ändern des Zugriffscodes

Mit einem selbst definierten Zugriffscode können die Einstellungen des Photometers vor unberechtigten Manipulationen geschützt werden.

| R    |   |
|------|---|
|      | 1 |
| - 10 | 6 |

|    | MANIPULATION                                                              | ZUSATZINFO / BILDER                                                                 |
|----|---------------------------------------------------------------------------|-------------------------------------------------------------------------------------|
| 1. | Die Taste <b>Menu</b> drücken.                                            |                                                                                     |
| 2. | Den Zugriffscode einstellen und mit <b>OK</b> bestä-<br>tigen.            | Werkseinstellung ist <b>0</b> .                                                     |
| 3. | Die Taste <b>Konfiguration</b> drücken.                                   | Bei Nichterscheinen des ge-<br>wünschten Menüs, Pfeiltaste unten<br>rechts drücken. |
| 4. | Die Taste rechts von Beschreibungstext <b>Zu-<br/>griffscode</b> drücken. |                                                                                     |
| 5. | Den Zugriffscode eingeben und mit <b>OK</b> bestä-<br>tigen.              |                                                                                     |
| 6. | Die Taste <b>Mess</b> drücken.                                            | Gerät wieder im Messbetrieb                                                         |

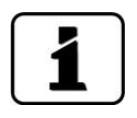

Ein vergessener Zugriffscode kann nur durch einen SIGRIST Servicetechniker gelöscht werden.

Persönlichen Zugriffscode hier eintragen:

# 8.9 Konfigurierte Daten sichern

Diese Massnahme kann dem Servicetechniker zu Servicezwecken dienen.

| ſ | 3 |     |  |
|---|---|-----|--|
|   | R |     |  |
| N | E | 1   |  |
|   |   | 100 |  |

|    | MANIPULATION                                                                                            | ZUSATZINFO / BILDER                                                                                                    |
|----|----------------------------------------------------------------------------------------------------|----------------------------------------------------------------------------------------------------|
| 1. | Die Taste <b>Menu</b> drücken.                                                                          |                                                                                                    |
| 2. | Den Zugriffscode einstellen und mit <b>OK</b> bestä-<br>tigen.                                          | Werkseinstellung ist <b>0</b> .                                                                                                    |
| 3. | Die Taste <b>System-Info</b> drücken.                                                                   | Bei Nichterscheinen des ge-<br>wünschten Menüs, Pfeiltaste unten<br>rechts drücken.                                                                                          |
| 4. | In den Untermenüs <b>User -&gt; SD</b> und <b>Expert -&gt; SD</b> die Funktion <b>kopieren</b> drücken. | Die User und Expertendaten werden<br>auf die microSD-Karte kopiert. Nach<br>erfolgreich abgeschlossenem Vor-<br>gang wird dies mit <b>i.O.</b> auf der Tas-<br>te quittiert. |
| 5. | Die Taste <b>Mess</b> drücken.                                                                          | Gerät wieder im Messbetrieb.                                                                                                    |

# 9 Wartung

## 9.1 Wartungsplan

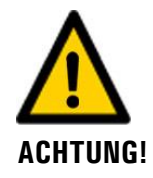

Bei Wartungsarbeiten können Alarme ausgelöst werden. Deshalb vorgängig Auswertungen der Alarmereignisse unterdrücken.

| WANN                                         | WER       | WAS                                                 | ZWECK                                                                              |
|----------------------------------------------|-----------|-----------------------------------------------------|------------------------------------------------------------------------------------|
| Jährlich oder<br>nach Bedarf                 | Betreiber | Reinigen der Messzelle<br>Kapitel 9.2               | Zwingend erforderliche Mass-<br>nahme zur Erhaltung der Mess-<br>genauigkeit.      |
| Nach Bedarf<br>oder bei Ab-<br>gleich Fehler | Betreiber | Reinigen der Optik<br>Kapitel 9.3                   | Zwingend erforderliche Mass-<br>nahme zur Erhaltung der Mess-<br>genauigkeit.      |
| Jährlich                                     | Betreiber | Nachkalibrieren des Pho-<br>tometers<br>Kapitel 9.4 | Zwingend erforderliche Mass-<br>nahme zur Erhaltung der Mess-<br>genauigkeit.      |
| Alle 10 Jahre<br>oder nach Be-<br>darf       | Betreiber | Batterie im SICON-C<br>wechseln.<br>Kapitel 9.5     | Zwingend erforderliche Mass-<br>nahme zur Erhaltung der Funk-<br>tionstüchtigkeit. |

Tabelle 1: Wartungsplan

# 9.2 Reinigen der Messzelle

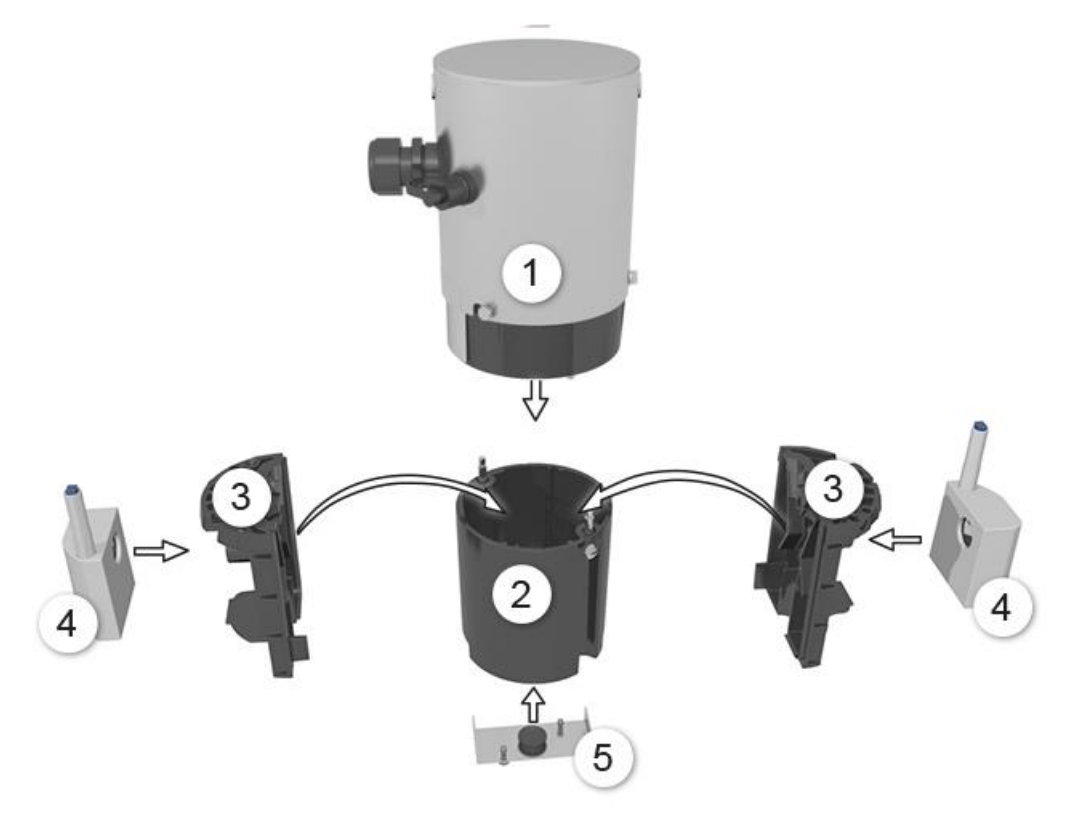

Abbildung 23: Explosionszeichnung FireGuard 2 Integral

| 1 | Elektronikteil                      | 2 | Messzellengehäuse                               |
|---|-------------------------------------|---|-------------------------------------------------|
| 3 | Messzelleneinsätze links und rechts | 4 | Heizer links und rechts<br>(je nach Ausrüstung) |
| 5 | Fremdkörperschutz                   |   |                                                 |

1

Der folgende Vorgang beschreibt die Reinigung der Messzelle am FireGuard 2 Integral:

Die Zerlegung des Photometers kann mit einem Sechskant-Steckschlüssel Grösse 7

- bewerkstelligt werden.
- Wenn das FireGuard 2 Integral optional mit Rändelschrauben ausgestattet ist (Werkzeuglose Wartung), können die folgenden Arbeiten ohne Steckschlüssel ausgeführt werden.
- Die Schrauben dürfen nicht zu stark festgezogen werden, da sonst das Gewinde Schaden nehmen kann. Das Drehmoment darf 1 Nm nicht übersteigen.
- Ausgebaute Teile auf mögliche Beschädigungen oder Abnutzungserscheinungen prüfen und wenn nötig durch neue Komponenten ersetzen.

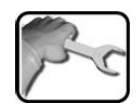

|    | ARBEITSSCHRITT                                                                                                    | ZUSATZINFO / BILDER |
|----|----------------------------------------------------------------------------------------------------|---------------------|
| 1. | Den Fremdkörperschutz (Kreise) entfernen und<br>reinigen.                                                                                                    |                     |
| 2. | Das Messzellengehäuse (Abbildung 23, Pos. 2)<br>durch beidseitiges Lösen der Schrauben vom<br>Elektronikteil entfernen.<br>Die Probenheizer können bis zu 80 °C<br>heiss sein! |                     |

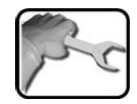

|    | ARBEITSSCHRITT                                                                                                    | ZUSATZINFO / BILDER |
|----|----------------------------------------------------------------------------------------------------|---------------------|
| 3. | Die Messzelleneinsätze reinigen.<br>Die Messzelleneinsätze (Abbildung 23, Pos. 3)<br>aus dem Messzellengehäuse heben und reini-<br>gen.<br>Dabei speziell auf die Strahlenabsorptionsflä-<br>chen (Kreis) achten, diese müssen sauber sein.<br>A Zur Reinigung einen Pinsel sowie einen<br>feuchten Lappen verwenden (keine Lö-<br>sungsmittel!) |                     |
|    | Wenn die Messzelleneinsätze Abbil-<br>dung 23, Pos. 3) im Messzellengehäuse fest-<br>sitzen, Schraubenzieher in die Aussparung<br>stecken und dann die Messzelleneinsätze<br>vorsichtig aushebeln.                                                                                                    |                     |
| 4. | Die Probenheizer reinigen.<br>Diese Arbeit nur ausführen, wenn Pro-<br>benheizer vorhanden sind.<br>4.1: Die Probenheizer (Abbildung 23, Pos. 4)<br>zuerst abkühlen lassen.                                                                                                    |                     |
|    | Die Probenheizer können bis zu 80 °C heiss sein!                                                                                                    |                     |
|    | 4.2: Die Probenheizer (Abbildung 23, Pos. 4)<br>von den Messzelleneinsätzen (Abbildung 23,<br>Pos. 3) abziehen.                                                                                                    |                     |

| ARBEITSSCHRITT                                                                                                    | ZUSATZINFO / BILDER |
|----------------------------------------------------------------------------------------------------|---------------------|
| 4.3: Das Heizelement (B) mit dem Daumen<br>(Pfeilposition Bild unten) aus der Isolationsscha-<br>le (A) ausstossen.                                                                                                    | A                   |
| <ul> <li>4.4. Das Heizelement mit Pinsel reinigen.</li> <li>Dafür kann das Heizelement in folgende zwei<br/>Elemente zerlegt werden:</li> <li>C: Heiz-Grundkörper 1</li> <li>D: Heiz-Grundkörper 2</li> <li>Die Heizelemente nicht feucht reinigen.</li> </ul> | C                   |
| 4.5: Die Probenheizer wieder mit den zwei<br>Heizelementen (C) und (D) zusammenfügen.<br>Dabei die Stifte (Kreise) beachten.                                                                                                    |                     |
| 4.6: Die Heizelemente (B) in die Isolationsscha-<br>le (A) einführen.                                                                                                    | A                   |
| <ul><li>4.7: Die Probenheizer (Abbildung 23, Pos. 4)</li><li>wieder in die Messzelleneinsätze (Abbildung 23, Pos. 3) einsetzen.</li></ul>                                                                                                    |                     |

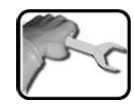

|    | ARBEITSSCHRITT                                                                                                    | ZUSATZINFO / BILDER |
|----|----------------------------------------------------------------------------------------------------|---------------------|
| 5. | Das Messzellengehäuse (Abbildung 23, Pos. 2)<br>im Innern reinigen.                                                                                                    |                     |
|    | Zur Reinigung einen Pinsel sowie einen feuchten Lappen verwenden (keine Lö-<br>sungsmittel!).                                                                                                    |                     |
| 6. | Das Messzellengehäuse zusammenbauen:<br>Die beiden Messzelleneinsätze (Abbildung 23,<br>Pos. 3) zusammenstecken und ins Messzellen-<br>gehäuse (Abbildung 23, Pos. 2) einführen.<br>Dabei muss der Nocken des Messzellengehäu-<br>ses (Pfeil) auf die durchgehende Aussparung<br>des Messzelleneinsatzes ausgerichtet sein.<br>Überprüfen, ob die beiden weissen Punkte<br>(Kreis) aufeinander ausgerichtet sind.                                  |                     |
| 7. | Das Messzellengehäuse mit dem Elektronikteil<br>zusammenstecken.<br>Dabei muss der Stift am Optikträger (Pfeil) auf<br>die Bohrung ausgerichtet sein und die weissen<br>Markierungen am Elektronikteil sowie am<br>Messzellengehäuse müssen aufeinander ausge-<br>richtet sein.<br>Wenn Probenheizer (Abbildung 23, Pos. 3)<br>vorhanden sind, so müssen diese auf die Boh-<br>rungen am Optikträger (Kreise) ausgerichtet<br>werden (Bild unten). |                     |
|    | 2   |
|----|-----|
| No | Fr  |
| 5  | - a |
|    |     |

|     | ARBEITSSCHRITT                                                                                                    | ZUSATZINFO / BILDER |
|-----|----------------------------------------------------------------------------------------------------|---------------------|
| 8.  | Das Messzellengehäuse mit den beiden<br>Schrauben am Elektronikteil befestigen.                                                                                                    |                     |
|     | Die Schrauben dürfen nicht zu stark<br>festgezogen werden, da sonst das Gewinde<br>Schaden nehmen kann. Das Drehmoment<br>darf 1 Nm nicht übersteigen.                                                         |                     |
|     | Damit eine Kaltverschweissung verhin-<br>dert werden kann, müssen die Befestigungs-<br>schrauben vor dem Zusammenbau eingefet-<br>tet werden (Molykote 1000 hat sich als ge-<br>eignetes Fett dafür erwiesen). |                     |
| 9.  | Den Fremdkörperschutz (Abbildung 23, Pos. 5)<br>wieder befestigen.                                                                                                    |                     |
|     | Die Schrauben dürfen nicht zu stark<br>festgezogen werden, da sonst das Gewinde<br>Schaden nehmen kann. Das Drehmoment<br>darf 1 Nm nicht übersteigen.                                                         | 0.0                 |
|     | Damit eine Kaltverschweissung verhin-<br>dert werden kann, müssen die Befestigungs-<br>schrauben vor dem Zusammenbau eingefet-<br>tet werden (Molykote 1000 hat sich als ge-<br>eignetes Fett dafür erwiesen). |                     |
| 10. | Das Photometer ist nun betriebsbereit und kann wieder in der Messposition befestigt werden.                                                                                                    |                     |

### 9.3 Reinigen der Optik

Der folgende Vorgang beschreibt die Reinigung der Optik am FireGuard 2 Integral:

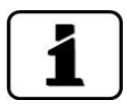

Die Zerlegung des Photometers kann mit einem Sechskant-Steckschlüssel Grösse 7 bewerkstelligt werden.

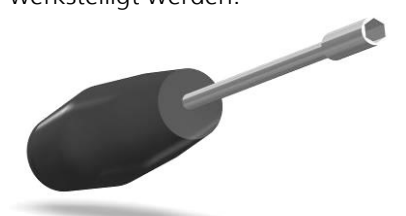

Wenn das FireGuard 2 Integral optional mit Rändelschrauben ausgestattet ist (Werkzeuglose Wartung), können die folgenden Arbeiten ohne Steckschlüssel ausgeführt werden

- Die Schrauben dürfen nicht zu stark festgezogen werden, da sonst das Gewinde Schaden nehmen kann. Das Drehmoment darf 1 Nm nicht übersteigen.
- Ausgebaute Teile auf mögliche Beschädigungen oder Abnutzungserscheinungen prüfen und wenn nötig durch neue Komponenten ersetzen.

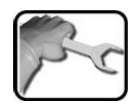

|    | ARBEITSSCHRITT                                                                                                    | ZUSATZINFO / BILDER |
|----|----------------------------------------------------------------------------------------------------|---------------------|
| 1. | Das Messzellengehäuse (Abbildung 23, Pos. 2)<br>durch beidseitiges Lösen der Schrauben vom<br>Elektronikteil entfernen.<br>Die Probenheizer können bis zu 80 °C<br>heiss sein!                                                                                                    |                     |
| 2. | Die Linse und die Fenster an Optikträger mit<br>Ethanol getränktem Wattestäbchen reinigen<br>(Kreise).<br>Der Optikträger befindet sich am Elektronikteil<br>(Abbildung 23, Pos. 1).<br>Dabei auch die Dichtung (X) des Optikträgers<br>kontrollieren und falls notwendig ersetzen. Die<br>Artikelnummern sind im Kapitel 15 aufgeführt. |                     |

|    | ARBEITSSCHRITT                                                                                                    | ZUSATZINFO / BILDER |
|----|----------------------------------------------------------------------------------------------------|---------------------|
| 3. | Das Messzellengehäuse mit dem Elektronikteil<br>zusammenstecken.<br>Dabei muss der Stift am Optikträger (Pfeil) auf<br>die Bohrung ausgerichtet sein und die weissen<br>Markierungen am Elektronikteil sowie am<br>Messzellengehäuse müssen aufeinander ausge-<br>richtet sein.<br>Wenn Probenheizer (Abbildung 23, Pos. 3)<br>vorhanden sind so müssen diese auf die Boh-<br>rungen am Optikträger (Kreise) ausgerichtet<br>werden (Bild unten).                                                       |                     |
| 4. | <ul> <li>Das Messzellengehäuse mit den beiden<br/>Schrauben am Elektronikteil befestigen.</li> <li>▲ Die Schrauben dürfen nicht zu stark<br/>festgezogen werden, da sonst das Gewinde<br/>Schaden nehmen kann. Das Drehmoment<br/>darf 1 Nm nicht übersteigen.</li> <li>▲ Damit eine Kaltverschweissung verhin-<br/>dert werden kann, müssen die Befestigungs-<br/>schrauben vor dem Zusammenbau eingefet-<br/>tet werden (Molykote 1000 hat sich als ge-<br/>eignetes Fett dafür erwiesen).</li> </ul> |                     |
| 5. | Das FireGuard 2 Integral ist nun betriebsbereit<br>und kann wieder in der Messposition befestigt<br>werden.                                                                                                    |                     |

### 9.4 Nachkalibrierung des FireGuard 2 Integral

#### 9.4.1 Allgemeines zur Nachkalibrierung FireGuard 2 Integral

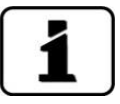

Das Nachkalibrieren des Photometers kann Abweichungen zum vorhergehenden Messwert zur Folge haben, da das Gerät auf einen Referenzwert (Kontrolleinheit) neu eingestellt wird. Das Gerät soll vor der Nachkalibrierung gemäss Kapitel 9.2 gereinigt werden.

- Die Nachkalibrierung kann über das Bediengerät oder automatisch über das Einstecken der Kontrolleinheit ausgelöst werden. Das automatische Auslösen einer Nachkalibrierung kann im Nachkali\Allgemein\Autostartabgl. aktiviert werden.
- Im FireGuard 2 Integral können die Sollwerte von zwei Kontrolleinheiten gespeichert werden. Die Kontrolleinheiten werden über eine Seriennummer identifiziert.
- Die aktuell verwendete Kontrolleinheit muss im Menü Nachkali\K1\Kont. aktiv festgelegt werden. Standardwert ist Kontrolleinheit 1.

#### 9.4.2 Einstellen der verwendeten Kontrolleinheit-Nummer

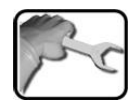

|   |    | ARBEITSSCHRITT                                                                       | ZUSATZINFO / BILDER |
|---|----|--------------------------------------------------------------------------------------|---------------------|
|   | 1. | Gemäss Kapitel 7.10 in den Servicebetrieb um-<br>stellen.                            |                     |
| ſ | 2. | Im Menü Nachkali\K1\Kont. aktiv den aktu-<br>ell verwendeten Kontrollstab auswählen. |                     |

#### 9.4.3 Manueller Abgleich mit einem SICON-C

Der folgende Vorgang beschreibt die Durchführung eines manuellen Abgleichs mit einem SICON-C:

|    | 2  |
|----|----|
| 10 | Ér |
| 5  | 2  |
| /  |    |

|    | ARBEITSSCHRITT                                                                                                    | ZUSATZINFO / BILDER |
|----|----------------------------------------------------------------------------------------------------|---------------------|
| 1. | Das SICON-C am FireGuard 2 Integral einste-<br>cken.                                                                                                    |                     |
| 2. | Den Fremdkörperschutz durch das Entfernen<br>der beiden Schrauben (Kreise) vom Photome-<br>ter entfernen.                                                                                                    |                     |
| 3. | Das FireGuard 2 Integral gemäss Kapitel 7.10 in den Servicebetrieb umschalten.                                                                                                    |                     |
| 4. | Die Seriennummer der Kontrolleinheit mit der<br>des Geräts überprüfen. Diese müssen über-<br>einstimmen.                                                                                                    |                     |
| 5. | Die Kontrolleinheit bis zum Anschlag einfüh-<br>ren.<br>Dabei müssen die Markierungen an der<br>Kontrolleinheit und FireGuard 2 Integral über-<br>einstimmen (Kreise) und der Stift (Pfeil) muss<br>auf die Bohrung am FireGuard 2 Integral aus-<br>gerichtet sein. |                     |
| 6. | Ins Menü Nachkali\K1 wechseln.                                                                                                    |                     |
| 7. | Nun die Übereinstimmung des gespeicherten<br>Sollwerts mit der Angabe auf der Kontrollein-<br>heit kontrollieren.                                                                                                    |                     |

|     | ARBEITSSCHRITT                                                                                                    | ZUSATZINFO / BILDER                                                                                                    |
|-----|----------------------------------------------------------------------------------------------------|----------------------------------------------------------------------------------------------------|
| 8.  | <ul> <li>Den Abgleich wie folgt ausführen:</li> <li>Die Taste auslösen drücken und warten. Zusätzlich beginnt die LED am Photometer zu blinken.</li> <li>Wenn der Abgleich erfolgreich war, wird dies mit Abgleich i.O. bestätigt. Somit ist der Abgleich abgeschlossen.</li> <li>Wenn der Abgleich nicht erfolgreich war, wird dies mit Abgleich Fehler angezeigt. In diesem Fall die Punkte in der folgenden Auflistung nacheinander überprüfen:</li> <li>Sauberkeit der Kontrolleinheit?</li> <li>Richtige Kontrolleinheit verwendet?</li> <li>Stimmt der Sollwert mit dem Wert auf der Kontrolleinheit überein?</li> <li>Verschmutzte Optik im Gerät?<br/>In diesem Fall die Sauberkeit der Optik gemäss Kapitel 9.3 überprüfen und danach den Vorgang wiederholen.</li> </ul> | Wenn die Überprüfung nicht<br>erfolgreich abgeschlossen werden<br>konnte, zuständige Landesvertre-<br>tung kontaktieren. Kapitel 11 |
| 9.  | Die Kontrolleinheit wieder entfernen und den<br>Fremdkörperschutz wieder am Photometer<br>montieren.                                                                                                    |                                                                                                    |
| 10. | Das Gerät kann jetzt wieder in Betrieb ge-<br>nommen werden.                                                                                                    |                                                                                                    |

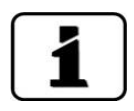

Beim erfolgreichen Abgleich wird ein neuer Nachkalibrierungsfaktor ermittelt. Die Abweichung vom Ursprungszustand wird unter **Akt.Korr** angezeigt.

#### 9.4.4 Automatisch ausgelöster Abgleich ohne SICON-C

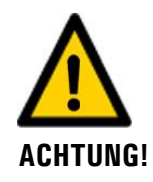

Beim automatisch ausgelösten Abgleich können Alarme ausgelöst werden. Deshalb vorgängig das Gerät in den Servicebetrieb umschalten oder die Zentrale informieren.

Der folgende Vorgang beschreibt die Durchführung eines automatischen Abgleichs ohne Bediengerät SICON-C. Diese kann aber nur durchgeführt werden, wenn der **Autostartabgl.** gemäss Kapitel 8.4 aktiviert wurde.

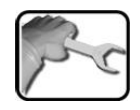

|    | ARBEITSSCHRITT                                                                                                    | ZUSATZINFO / BILDER |
|----|----------------------------------------------------------------------------------------------------|---------------------|
| 1. | Den Fremdkörperschutz durch das Entfernen<br>der beiden Schrauben (Kreise) vom Photome-<br>ter entfernen.                                                                                                    |                     |
| 2. | Die Seriennummer der Kontrolleinheit mit der des Geräts überprüfen. Diese müssen über-<br>einstimmen.                                                                                                    |                     |
| З. | <ul> <li>Die Kontrolleinheit wie folgt einsetzen.</li> <li>1. Die Kontrolleinheit bis zum Anschlag einführen.</li> <li>Dabei müssen die Markierungen an der Kontrolleinheit und FireGuard 2 Integral übereinstimmen (Kreise) und der Stift (Pfeil) muss auf die Bohrung am FireGuard 2 Integral ausgerichtet sein.</li> <li>2. Die LED blinkt im 4-Sekundentakt.</li> </ul> |                     |

|    | ARBEITSSCHRITT                                                                                                    | ZUSATZINFO / BILDER                                                                                                    |
|----|----------------------------------------------------------------------------------------------------|----------------------------------------------------------------------------------------------------|
| 4. | Die Kontrolleinheit wird erkannt<br>Wenn die Kontrolleinheit vom Gerät erkannt<br>wurde, beginnt die LED im Sekundentakt zu<br>blinken und der Abgleich wird automatisch<br>ausgeführt.<br>Die Kontrolleinheit wird nicht erkannt<br>Wenn die Kontrolleinheit vom Gerät nicht er-<br>kannt wurde blinkt die LED weiter im 4-<br>Sekundentakt. In diesem Fall die Punkte in der<br>folgenden Auflistung nacheinander überprü- |                                                                                                    |
|    | <ul> <li>fen:</li> <li>Sauberkeit der Kontrolleinheit?</li> <li>Richtige Kontrolleinheit verwendet?</li> <li>Stimmt der Sollwert mit dem Wert auf<br/>der Kontrolleinheit überein?</li> <li>Verschmutzte Optik im Gerät? In diesem<br/>Fall die Sauberkeit der Optik gemäss Kapi-<br/>tel 9.3 überprüfen und danach den Vor-<br/>gang wiederholen.</li> </ul>                                                                |                                                                                                    |
| 5. | <ul> <li>Nach erfolgreichem Abgleich wird der aktuelle Verschmutzungswert über einen Blinkcode der LED angezeigt:</li> <li>1. Die LED erlöscht für 5 Sekunden.</li> <li>2. Der Blinkcode zeigt den aktuellen Verschmutzungswert an.</li> <li>3. Diese Signalisation wird mit einer zweiten Dunkelphase von 5 Sekunden abgeschlossen.</li> </ul>                                                                              | A: Abgleich blinkt im 1 Sekunden-<br>takt ca. 20 Mal.<br>B: Blinkcodeschlüssel:<br>0 Mal blinken = sauber<br>bis 10 Mal blinken = Verschmut-<br>zungsgrenzwert erreicht |
| 6. | Das Gerät wieder in den Ausgangszustand bringen.                                                                                                    |                                                                                                    |

### 9.5 Die Batterie im Bediengerät wechseln

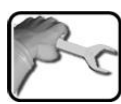

|    | ARBEITSSCHRITT                                                  | ZUSATZINFO / BILDER |
|----|-----------------------------------------------------------------|---------------------|
| 1. | Die Betriebsspannung zum Bediengerät unter-<br>brechen.         |                     |
| 2. | Die Blenden des Bediengeräts aufklappen.                        | SICON               |
| 3. | Die vier Schrauben lösen. (Kreise)                              | SICON CO            |
| 4. | Den Deckel des Bediengeräts aufklappen.                         |                     |
| 5. | Die Batterie entfernen (Kreis) und mit einer<br>neuen ersetzen. |                     |
| ł  |                                                                 | 1                   |

# 10 Störungsbehebung

#### 10.1 Eingrenzen von Störungen

| STÖRUNG                      | MASSNAHME                                                                                                    |
|------------------------------|----------------------------------------------------------------------------------------------------|
| Keine Anzeige                | <ul> <li>Überprüfen ob die Speisespannung vorhanden ist.</li> </ul>                                                                                                    |
| Fehlermeldung in der Anzeige | <ul> <li>Fehlermeldung gemäss den nachfolgenden Kapiteln<br/>analysieren.</li> </ul>                                                                                                    |
| Der Messwert scheint falsch  | <ul> <li>Nachkalibrierung durchführen. Kapitel 9.4</li> <li>Kontrollieren ob das Gerät korrekt montiert ist. Kapitel 4</li> <li>Sicherstellen, dass die Wartungsarbeiten gemäss<br/>Wartungsplan durchgeführt wurden. Kapitel 9.1</li> </ul> |

Tabelle 2: Eingrenzen von Störungen

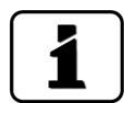

Wenn die aufgeführten Massnahmen nicht zum gewünschten Ziel geführt haben, bitte den Kundendienst konsultieren. Kapitel 11

#### 10.1.1 Warnmeldungen und Auswirkung auf den Betrieb

Warnungen machen auf einen aussergewöhnlichen Zustand aufmerksam.

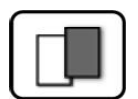

| WARNUNGEN                                                                                                    |                                                             |
|----------------------------------------------------------------------------------------------------|-------------------------------------------------------------|
| Tritt während des Betriebs eine Warnung ein, so hat dies folgende Auswirkungen:                                                                                                    | WARNUNG STROM 1 IP 192169.3115                              |
| <ul> <li>Anlage ist weiterhin in Betrieb, die Messresultate<br/>müssen aber mit Vorsicht bewertet werden. Die<br/>Ursache der Warnmeldung sollte bei nächster Ge-<br/>legenheit behoben werden.</li> </ul> | U.81 E/n<br>2.9 H2 400comp<br>Hazen<br>1.47 K1 254nn<br>E/n |
| <ul> <li>Wenn die Ursache der Warnung behoben ist,<br/>wird diese automatisch gelöscht.</li> </ul>                                                                                                    | 3.6 E/n                                                     |
| <ul> <li>Wenn die Meldung Warnung eintritt, wechselt<br/>die Farbe der Statusanzeige auf orange und der<br/>Warnungstext beschreibt, um welche Warnung es<br/>sich handelt.</li> </ul>                     | Beispiel: WARNUNG STROM 1                                   |

| WARNMELDUNG  | BESCHREIBUNG                                                                                                    | MÖGLICHE URSACHEN                                                                                                    |
|--------------|----------------------------------------------------------------------------------------------------|----------------------------------------------------------------------------------------------------|
| U EIN        | Die Eingangsspannung liegt<br>ausserhalb des zulässigen Be-<br>reiches (9-30 VDC).                                                                                        | <ul> <li>Die Betriebsspannung ist feh-<br/>lerhaft</li> </ul>                                                                                                    |
| ABGLEICH     | Die Nachkalibrierung konnte<br>nicht durchgeführt werden.                                                                                                    | <ul> <li>Das Gerät ist verschmutzt</li> <li>Der Sollwert für den Abgleich<br/>stimmt nicht mit dem Wert der<br/>Kontrolleinheit überein</li> </ul>                     |
| VERSCHMUTZ.  | Der Verschmutzungswert ist<br>grösser als der eingestellte<br>Grenzwert.                                                                                                  | <ul> <li>Die Messzelle ist verschmutzt<br/>und muss gereinigt werden</li> <li>Reinigungsintervall zu lang</li> <li>Einbaulage nicht korrekt</li> </ul>                 |
| DURCHFLUSS   | Die Durchflussüberwachung<br>hat angesprochen. In den letz-<br>ten 24 Stunden war der Wert<br>des Trübungsgradienten im-<br>mer kleiner als der Durchfluss-<br>Grenzwert. | <ul> <li>Kein Luftströmung im Tunnel.</li> <li>Kein Verkehr</li> <li>Fremdkörperschutz sehr stark<br/>verschmutzt</li> <li>Optik ist sehr stark verschmutzt</li> </ul> |
| HEIZER       | Der Probenheizer erreicht<br>nicht seine Solltemperatur.                                                                                                    | <ul> <li>Sehr kalte Umgebung mit ho-<br/>hen Windgeschwindigkeiten</li> <li>Defekt der Heizer</li> </ul>                                                               |
| UEBER TEMP   | Die Temperatur im Gerät<br>überschritt 65 °C.                                                                                                    | <ul> <li>Zu hohe Mediums- oder Um-<br/>gebungstemperatur und keine<br/>oder defekte Kühlung</li> </ul>                                                                 |
| STROM 1 2    | Stromausgang 1 2 ist ge-<br>stört.                                                                                                    | <ul> <li>Offene Anschlussklemmen</li> <li>Unterbruch in der Strom-<br/>schlaufe des Messwertaus-<br/>gangs</li> </ul>                                                  |
| TEMP.FUEHLER | Der Innentemperaturfühler ist ausgefallen.                                                                                                    | <ul> <li>Defekt in der Elektronik.</li> <li>→ Servicetechniker</li> </ul>                                                                                              |
| WATCHDOG     | Die interne Fehlerüber-<br>wachung hat angesprochen.<br>Das Programm wurde neu ge-<br>startet.                                                                            | <ul> <li>Programmabsturz</li> </ul>                                                                                                    |

Es können die folgenden Warnmeldungen angezeigt werden:

Tabelle 3: Mögliche Warnmeldungen

#### 10.1.2 Fehlermeldungen und Auswirkung auf den Betrieb

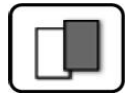

#### FEHLER

Tritt während des Betriebs ein Fehler auf, so hat dies folgende Auswirkungen:

- Bei einem Fehler liegt eine Störung vor, welche die korrekte Messwerterfassung verunmöglicht.
- Die Messwerte des entsprechenden Photometers gehen auf **0**.
- Zugewiesene Stromausgänge gehen auf den programmierten Stromwert **Bei Fehler**.
- Zugewiesene Grenzwerte werden deaktiviert.
- Wenn die Meldung Fehler eintritt, wechselt die Farbe der Statusanzeige auf rot und der Fehlertext beschreibt, um welchen Fehler es sich handelt.
- Wenn ein Ausgang f
  ür Fehler programmiert ist, wird dieser geschaltet.

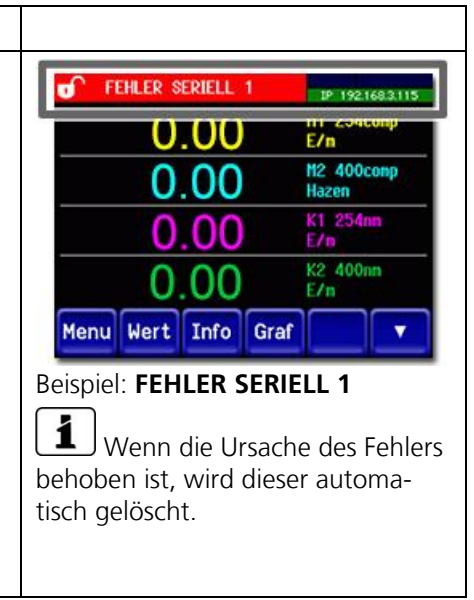

Es können die folgenden Fehlermeldungen angezeigt werden:

| FEHLERMELDUNG | BESCHREIBUNG                                                                                                    | MÖGLICHE URSACHEN                                                                                                    |
|---------------|----------------------------------------------------------------------------------------------------|----------------------------------------------------------------------------------------------------|
| SLAVE SW VERS | Die Softwareversion des Pho-<br>tometers stimmt nicht mit der-<br>jenigen des Bediengerätes<br>überein                | <ul> <li>Unterschiedliche Auslieferda-<br/>ten von Photometer und Be-<br/>diengerät. Ein Slave-Update<br/>mit einem SICON-C durchfüh-<br/>ren → Referenzhandbuch</li> </ul> |
| SERIELL 1     | Das Bediengerät kann keine<br>Verbindung mit dem Photo-<br>meter aufnehmen                                            | <ul> <li>Unterbrochene Verbindung<br/>zum Photometer</li> <li>Defekt in der Elektronik         → Servicetechniker</li> </ul>                                                |
| U ANALOG      | Eine der internen Analog-<br>spannungen liegt ausserhalb<br>des zulässigen Bereichs.                                  | <ul> <li>Defekt in der Elektronik</li> <li>→ Servicetechniker</li> </ul>                                                                                                    |
| MESSFEHLER    | Die Messwerterfassung ist ge-<br>stört.                                                                               | <ul> <li>Fremdlicht (z.B. Messzelle ent-<br/>fernt)</li> <li>Defekt in der Elektronik         <ul> <li>→ Servicetechniker</li> </ul> </li> </ul>                            |
| LICHTQUELLE 1 | Der Detektor für die Überwa-<br>chung der Lichtquelle emp-<br>fängt von der entsprechenden<br>Lichtquelle kein Licht. | <ul> <li>Defekte Lichtquelle         → Servicetechniker</li> </ul>                                                                                                    |

| FEHLERMELDUNG  | BESCHREIBUNG                                                                                                    | MÖGLICHE URSACHEN                                                                                                    |
|----------------|----------------------------------------------------------------------------------------------------|----------------------------------------------------------------------------------------------------|
| MASTER SW VERS | Diese Fehlermeldung wird an-<br>gezeigt, wenn die Software-<br>version des SICON-C älter ist<br>als die Version des ange-<br>schlossenen Photometers. | <ul> <li>Software nicht auf dem neus-<br/>ten Stand. In diesem Fall muss<br/>die Software des Bediengerätes<br/>auf den aktuellen Stand ge-<br/>bracht werden<br/>→ Referenzhandbuch</li> </ul> |

Tabelle 4: Mögliche Fehlermeldungen

#### 10.1.3 Priorisierte Fehlermeldungen und Auswirkung

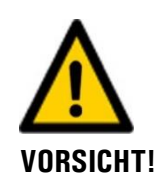

Bei einem priorisierten Fehler ist die Ursache der Störung gravierend.

| ſ |   | - | _ | ٦ |
|---|---|---|---|---|
|   | Г | 1 |   |   |
|   | L |   |   |   |
| L | _ | _ | _ |   |

| PRIO (PRIORISIERTE FEHLER)                                                                                                    |                             |
|----------------------------------------------------------------------------------------------------|-----------------------------|
| Tritt während des Betriebs ein priorisierter Fehler auf, so hat dies die folgenden Auswirkungen:                                                                                               | PRIO DEFAULTWERTE           |
| Die Messwerte gehen auf 0.                                                                                                    |                             |
| <ul> <li>Priorisierte Fehler können nur durch einen Ser-<br/>vicetechniker gelöscht werden.</li> </ul>                                                                                         | 0.000 C1 Turb<br>FNU        |
| <ul> <li>Wenn die Meldung Prio eintritt, wechselt die<br/>Farbe der Statusanzeige auf rot und der Fehler-<br/>text beschreibt, um welchen priorisierten Fehler<br/>es sich handelt.</li> </ul> | Menu Val. Info Graph        |
|                                                                                                    | Beispiel: PRIO DEFAULTWERTE |

| MELDUNG PRIO | BESCHREIBUNG                                                                         | MÖGLICHE URSACHEN                                                                                                    |
|--------------|--------------------------------------------------------------------------------------|----------------------------------------------------------------------------------------------------|
| DEFAULTWERTE | Die Vorgabewerte wurden ge-<br>laden.                                                | <ul> <li>Wenn noch keine Parameter<br/>initialisiert wurden oder bei ei-<br/>nem totalen Parameterverlust<br/>werden die Vorgabewerte ge-<br/>laden</li> </ul> |
| CRC EXPERTEN | Bei der Überprüfung der Ex-<br>pertendaten wurde ein Fehler<br>festgestellt.         | <ul><li>Elektromagnetische Störungen</li><li>Defekt in der Elektronik</li></ul>                                                                                |
| CRC USER     | Bei der Überprüfung der Us-<br>erdaten wurde ein Fehler fest-<br>gestellt.           | <ul><li>Elektromagnetische Störungen</li><li>Defekt in der Elektronik</li></ul>                                                                                |
| CRC DISPLAY  | Bei der Überprüfung der Dis-<br>playdaten wurde ein Fehler<br>festgestellt.          | <ul><li>Elektromagnetische Störungen</li><li>Defekt in der Elektronik</li></ul>                                                                                |
| EXT RAM      | Bei der Überprüfung des RAM<br>im Grafikcontroller wurde ein<br>Fehler festgestellt. | <ul> <li>Defekt in der Elektronik</li> </ul>                                                                                                    |
| SW VERS      | Eine für diesen Gerätetypen<br>unpassende Software wurde<br>geladen.                 | <ul> <li>Fehlerhaftes Softwareupdate</li> <li>→ Servicetechniker</li> </ul>                                                                                    |

Es können die folgenden Prio-Fehlermeldungen angezeigt werden:

Tabelle 5: Mögliche Prio-Fehlermeldungen

## **11** Kundendienstinformationen

Bei Fragen wenden Sie sich bitte an die zuständige Servicestelle in Ihrem Land oder in Ihrer Region. Ist diese nicht bekannt, gibt Ihnen der Kundendienst der SIGRIST-PHOTOMETER AG in der Schweiz gerne die entsprechende Kontaktadresse.

Eine aktuelle Liste aller SIGRIST Landesvertretungen finden Sie auch im Internet unter <u>www.photometer.com</u>.

Wenn Sie eine SIGRIST Servicestelle oder den Kundendienst kontaktieren, bitte folgende Informationen bereithalten:

- Die Seriennummer des FireGuard 2 Integral.
- Eine Beschreibung des Geräteverhaltens und der aktuellen Arbeitsschritte, als das Problem auftrat.
- Eine Beschreibung Ihres Vorgehens beim Versuch, das Problem selbst zu lösen.
- Die Unterlagen der von Ihnen benutzten Fremdprodukte, die zusammen mit dem Photometer oder Peripheriegeräten betrieben werden.

## 12 Ausserbetriebsetzung/Lagerung

#### **12.1** Ausserbetriebssetzung des Photometers

Das Ziel der Ausserbetriebsetzung ist die fachgerechte Vorbereitung zur Lagerung der einzelnen Komponenten der Anlage.

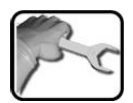

|    | ARBEITSSCHRITT                                                                  | ZUSATZINFO / BILDER |
|----|---------------------------------------------------------------------------------|---------------------|
| 1. | Die Betriebsspannung unterbrechen.                                              |                     |
| 2. | Die elektrischen Verbindungen aus Anschluss-<br>klemmen entfernen.              | Kapitel 5           |
| 3. | Das FireGuard 2 Integral aus der Messposition entfernen und gründlich reinigen. |                     |
| 4. | Alle anderen Komponenten demontieren.                                           |                     |
| 5. | Alle Öffnungen an den Komponenten ver-<br>schliessen.                           |                     |

#### **12.2 Lagerung des Photometers**

An die Lagerung der Geräte werden keine besonderen Bedingungen gestellt. Beachten Sie jedoch folgende Hinweise:

- Das FireGuard 2 Integral und die dazugehörenden Komponenten enthalten elektronische Bauteile. Die Lagerung muss die für solche Komponenten üblichen Bedingungen erfüllen. Insbesondere ist darauf zu achten, dass die Lagertemperatur im Bereich -30 ... +55 °C liegt.
- Alle Komponenten, welche während des Betriebs mit dem Medium in Berührung kommen, müssen für die Lagerung auf längere Zeit trocken und sauber sein.
- Die Messeinrichtung mit allem Zubehör muss während der Lagerung vor Witterungseinflüssen, kondensierender Feuchtigkeit und aggressiven Gasen geschützt sein.

## 13 Verpackung/Transport/Rücksendung

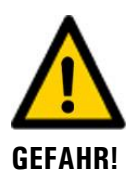

## Verletzungen von Personen durch Rückstände gefährlicher Medien im rückgesendeten Gerät.

Geräte, welche mit gefährlichen Medien in Berührung gekommen sind, dürfen nicht ohne entsprechende Informationen zur Reparatur oder zur fachgerechten Dekontaminierung gesendet werden. (Siehe Reparaturbegleitschein)

Genaue Informationen zum Medium müssen vor der Reparatursendung bei SIGRIST-PHOTOMETER eintreffen, damit bereits beim Auspacken entsprechende Vorsichtsmassnahmen getroffen werden können.

Für die Verpackung der Geräte sollte wenn möglich die Originalverpackung verwendet werden. Sollten Sie diese nicht mehr zur Hand haben, beachten Sie folgende Hinweise:

- Vor dem Verpacken, die Öffnungen des Geräts mit Klebeband oder Zapfen verschliessen, damit keine Verpackungsteile in das Innere eindringen können.
- Das Gerät enthält optische und elektronische Komponenten. Stellen Sie mit der Verpackung sicher, dass während des Transports keine Schläge auf das Gerät einwirken können.
- Alle Peripheriegeräte und Zubehörteile sind separat zu verpacken und mit der Seriennummer des Photometers zu versehen (Kapitel 2.2). Damit vermeiden Sie spätere Verwechslungen und erleichtern die Identifikation der Teile.
- Bei Reparatursendungen sicherstellen, dass das komplette Gerät inklusive Kontrolleinheit gesendet wird.
- Reparaturbegleitschein ausfüllen und an der Aussenseite der Verpackung anbringen.

So verpackt können die Geräte auf allen üblichen Frachtwegen und in allen Lagen transportiert werden.

### 14 Entsorgung

1

Die Entsorgung der Anlage sowie der dazugehörenden Peripheriegeräte hat nach den regionalen gesetzlichen Bestimmungen zu erfolgen.

Die Anlage weist keine umweltbelastenden Strahlungsquellen auf. Die vorkommenden Materialien sind gemäss folgender Tabelle zu entsorgen bzw. wieder zu verwenden:

| KATEGORIE                       | MATERIALIEN                                                                                  | ENTSORGUNGSMÖGLICHKEIT                                                                                    |
|---------------------------------|----------------------------------------------------------------------------------------------|----------------------------------------------------------------------------------------------------|
| Verpackung                      | Karton, Holz, Papier                                                                         | Wiederverwendung als Ver-<br>packungsmaterial, örtliche Ent-<br>sorgungsstellen, Verbrennungs-<br>anlagen |
|                                 | Schutzfolien, Polystyrolschalen                                                              | Wiederverwendung als Ver-<br>packungsmaterial, Recycling                                                  |
| Elektronik                      | Printplatten, elektromechanische<br>Bauteile, Display, Touchscreen,<br>Transformer und Kabel | Zu entsorgen als Elektronik-<br>schrott                                                                   |
| Optik                           | Glas, Aluminium, Messing                                                                     | Recycling über Altglas- und<br>Altmetallsammelstellen                                                     |
| Messzelle                       | PC/ABS                                                                                       | Recycling über Kunststoffsam-<br>melstellen                                                               |
| Batterie SICON-C                | Lithium                                                                                      | Recycling über lokal organisierte<br>Sammelstelle                                                         |
| Gehäuse<br>FireGuard 2 Integral | Rostfreier Stahl                                                                             | Örtliche Entsorgungsstelle                                                                                |

Tabelle 6: Materialien und deren Entsorgung

## 15 Ersatzteilliste

Die in dieser Dokumentation aufgeführten Teile und deren Artikelnummern können der folgenden Tabelle entnommen werden:

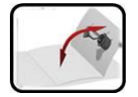

Im Kapitel 16.1 befindet sich eine aufklappbare Ersatzteilübersicht.

|               | 1                                                                   |                                                                                                  |
|---------------|---------------------------------------------------------------------|--------------------------------------------------------------------------------------------------|
| ARTIKELNUMMER | BEZEICHNUNG                                                         | BEMERKUNGEN                                                                                      |
| 118128        | Messzelleneinsatz links                                             | ightarrow Kapitel 9.2 / Kapitel 16.1, Pos.1                                                      |
| 117373        | Messzelleneinsatz<br>rechts<br>(mit Blendeneinsatz)                 | → Kapitel 9.2 / Kapitel 16.1, Pos. 2                                                             |
| 117381        | Messzellengehäuse                                                   | ightarrow Kapitel 9.2 / Kapitel 16.1, Pos. 3                                                     |
| 117380        | Fremdkörperschutz<br>komplett                                       | ightarrow Kapitel 9.2 / Kapitel 16.1, Pos. 4                                                     |
| 117231        | Dichtung Silikon 14 x 3<br>zu Fremdkörperschutz/<br>Kontrolleinheit | → Kapitel 9.2 / Kapitel 16.1, Pos. 4a                                                            |
| 117152        | Dichtung EPDM Optik-<br>träger                                      | ightarrow Kapitel 9.3 / Kapitel 16.1, Pos. 5                                                     |
| 120303        | Elektronikgehäuse<br>L = 120 mm                                     | → Referenzhandbuch (Auswechseln des Steuerka-<br>bels FireGuard 2 Integral) Kapitel 16.1, Pos. 6 |
| 116383        | Kabelverschraubung<br>M20 x 1.5                                     | → Referenzhandbuch (Auswechseln des Steuerka-<br>bels FireGuard 2 Integral) Kapitel 16.1, Pos. 8 |
| 118599        | O-Ring FPM 17 x 1.8                                                 | → Referenzhandbuch (Auswechseln des Steuerka-<br>bels FireGuard 2 Integral) Kapitel 16.1, Pos. 7 |
| 117273        | Heizer komplett mit<br>Isolation                                    | ightarrow Kapitel 9.2 / Kapitel 16.1, Pos. 9 und 10                                              |
| 117204        | Isolation Heizer                                                    | ightarrow Kapitel 9.2 / Kapitel 16.1, Pos. 10                                                    |
| 120290        | Handbedienungseinheit<br>SICON-C, 24 VDC                            | $\rightarrow$ Kapitel 16.1, Pos. 11                                                              |
| 111834        | Batterie                                                            | $\rightarrow$ Kapitel 16.1, Pos. 12                                                              |
| 120345        | Verbindungsdose V2                                                  | $\rightarrow$ Kapitel 16.1, Pos. 13                                                              |
| 117442        | Sicherung Microfuse<br>250V 2AT RM5                                 | $\rightarrow$ Referenzhandbuch, Kapitel 16.1, Pos. 14                                            |

# 16 Anhang

### 16.1 Zerlegungsdiagramm FireGuard 2 Integral

Die Positionsnummern im nachfolgenden Zerlegungsdiagramm beziehen sich auf die Ersatzteilliste (Kapitel 15).

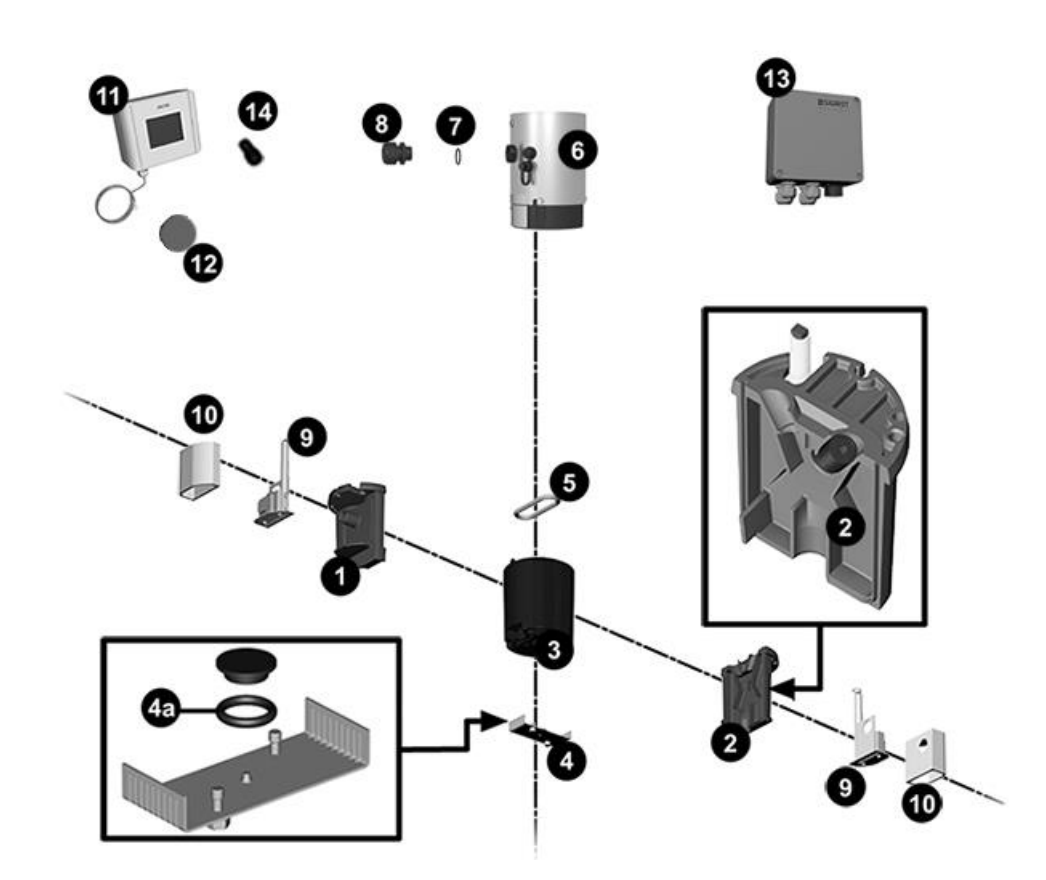

Bitte ausklappen 🛛 🚽 Zerlegungsdiagramm FireGuard 2 Integral

# 17 Index

#### Α

| Artikelnummern       | 83 |
|----------------------|----|
| Aufbewahrungsort     | 6  |
| Ausgänge einstellen  | 52 |
| Ausschaltverzögerung | 48 |
| Ausserbetriebsetzung | 80 |

#### В

| Bedienung31                    |
|--------------------------------|
| Benutzeranforderungen7         |
| Bestimmungsgemässe Verwendung7 |
| Blinkcode72                    |
| -                              |

### С

| CE-Zeichen7 |
|-------------|
|-------------|

### D

| Daten sichern          | 58 |
|------------------------|----|
| Dokumentation, weitere | 6  |

#### Е

| Einschaltverzögerung erstellen4   | 7 |
|-----------------------------------|---|
| Einschränkungen der Anwendung     | 7 |
| Entsorgung82                      | 2 |
| Ersatzteile8                      | 3 |
| Europäische Union                 | 7 |
| Explosionszeichnung FireGuard 260 | 0 |
|                                   |   |

#### F

| Fachbegriffe, Glossar | .6 |
|-----------------------|----|
| falsche Verwendung    | .8 |

| Fehler76                   |
|----------------------------|
| G                          |
| Gefährdungen8              |
| Gefahrensymbole am Gerät18 |
| Gradientenberechnung49     |
| Grenzwert einstellen44     |
| Grenzwerte51               |
| Grenzwerte einstellen45    |
| Grenzwerte konfigurieren45 |
| н                          |
| Hauptalarm51               |
| Hauptschalter22            |
| I                          |
| Installation elektrisch22  |
| Internet79                 |
| К                          |
| Kennzeichnung12            |
| Konformität des Produkts7  |
| Kontrolleinheiten68        |
| Kundendienst79             |
| L                          |
| Lagerung80                 |
| Lieferumfang, optional14   |
| Lieferumfang, standard13   |
| М                          |
| Modbus RTU26               |

| Montage21                           | Stromausgänge einstellen       | 56      |
|-------------------------------------|--------------------------------|---------|
| Ν                                   | Stromausgänge konfigurieren    | 56      |
| Nachbestellung der Dokumente7       | StromRel_Modul                 | 28      |
| Netzkabel22                         | т                              |         |
| Netzschalter22                      | Technische Daten               | 15      |
| nicht bestimmungsgemässe Verwendung | Transport                      | 81      |
| 8                                   | Typenschild                    | 11, 12  |
| Ρ                                   | U                              |         |
| Piktogramme9                        | Übersicht                      | 10      |
| Priorisierter Fehler77              | Umweltbelastung                | 82      |
| Produkteansicht10                   | Urheberrechtliche Bestimmungen | 6       |
| Profibus DP25                       | V                              |         |
| R                                   | -<br>Verpackung                | 81      |
| Restrisiko18                        | Verwendungszweck               | 7       |
| Richtlinien7                        | Voralarm                       | 51      |
| S                                   | W                              |         |
| Schützen, Einstellungen57           | Warnsvmbole am Gerät           | 18      |
| Schutzleiteranschluss22             | Warnungen                      | 74      |
| Servicebetrieb                      | Wartungsarbeiten               | 59      |
| Servicestelle79                     | Web-Benutzeroberfläche         |         |
| Sicherheit im Internet19            | 7                              |         |
| Sicherheitssymbole8                 | Zielaruppe des Dokuments       | 6       |
| Steckschlüssel61, 66                | Zugriffsoodo oinstellon        | 0<br>57 |
| Störung eingrenzen74                | Zugrinscoue, ensienen          | ۲0<br>م |
|                                     |                                | 0       |

| SIGRIST-            |    | Tel. +41 41 624 54 |
|---------------------|----|--------------------|
| PHOTOMETER AG       | 54 |                    |
| Hofurlistrasse 1    |    |                    |
| CH-6373 Ennetbürgen |    | Fax +41 41 624 54  |
| Schweiz             | 55 |                    |
|                     |    |                    |

| in-               |
|-------------------|
| fo@photometer.com |
| www.photometer.c  |
| om                |